# 平滑筋を用いた実験データの解析

## 第4回・高橋セミナー

2000 年 7 月 1 日 総評会館

> 日本ロシュ 高橋 行雄

| <u>第1章</u>               | <u>これまでのセミナーの内容1</u>                                                      |
|--------------------------|---------------------------------------------------------------------------|
| 第1節<br>第2節<br>第3節<br>第5節 | このセミナーを始めた経緯1生物検定法入門2JMPによる生物検定法3複数の誤差を持つ実験データ4摘出回腸の収縮実験5                 |
| <u>第2章</u>               | <u> 平滑筋を用いた薬理実験</u>                                                       |
| 第1節<br>第2節<br>第3節        | 50%反応濃度       7         抗ヒスタミン剤Aの作用       9         統計ソフトJMPについて       12 |
| <u>第3章</u>               | <u>データの吟味13</u>                                                           |
| 第1節<br>第2節<br>第3節<br>第5節 | JMPへのデータの取り込み                                                             |
| <u>第4章</u>               | <u>EMAX</u> モデル19                                                         |
| 第1節<br>第2節<br>第3節<br>第4節 | 非線形モデルの練習 119非線形モデルの練習 221最大収縮に対する比率24EMAXモデル式の変形25                       |
| <u>第5章</u>               | <u>EC50 の一括計算26</u>                                                       |
| 第1節<br>第2節<br>第3節<br>第4節 | 実験結EC50の一括計算                                                              |
| <u>第6章</u>               | <u>ラテン方格</u>                                                              |
| 第1節<br>第2節<br>第3節        | 4×4 のラテン方格の種類37良い実験計画とは38JMPで任意のラテン方格を作る40                                |

図表目次

| 表 | 1        | 実験デザイン( ラ テ ン 方 挌 )            | 10 |
|---|----------|--------------------------------|----|
| 表 | 2        | モルモット摘出回腸のヒスタミン誘発収縮反応に及ぼすG薬の作用 | 11 |
| 表 | 3        | 実験結果( ラ テ ン 方 挌 )              | 32 |
| 表 | 4        | 実験に用いた 4×4 のラテン方挌              | 37 |
| 表 | <b>5</b> | 改良した 4×4 のラテン方格                | 37 |
| 表 | 6        | 改良した 4×4 のグレコ・ラテン方挌            | 38 |
| 表 | 7        | 超グレコ・ラテン 4×4 のラテン方挌            | 38 |
| 表 | 8        | ラテン方格の試験デザイン行列                 | 39 |
| 表 | 9        | 相関行列                           | 39 |

| 义 | 1  | EC 50 の推定                 |
|---|----|---------------------------|
| 义 | 2  | 非線型・用量反応に関する学習Webセンター9    |
| 义 | 3  | JMPファイルの取り込み13            |
| 义 | 4  | 最大収縮高Y <sub>0</sub> の変動14 |
| 汊 | 5  | 分散成分の推定15                 |
| 义 | 6  | 最大収縮高Xと累積投与最終時の収縮高の関係16   |
| 义 | 7  | 1 行 1 データへ形式への変換17        |
| 义 | 8  | 解析用の <b>JMP</b> データ17     |
| 义 | 9  | 処置薬Gのヒスタミンに対する収縮反応18      |
| 义 | 10 | G薬 0.1µMの2番目のデータ19        |
| 义 | 11 | Nonlinearの起動20            |
| 义 | 12 | 手動による最小2乗法20              |
| 义 | 13 | シグモイドEamxモデル式21           |
| 义 | 14 | 初期值21                     |
| 义 | 15 | 変数の指定                     |
| 义 | 16 | 初期値によるシグモイド曲線22           |
| 义 | 17 | スクロールバーの移動による曲線の変化        |
| 义 | 18 | 逐次計算による逐次                 |
| 义 | 19 | 収縮率に対するEmaxモデル24          |
| 义 | 20 | EC50 の推定値                 |
| 义 | 21 | パラメータの重複を除いたEmaxモデル式 (式2) |

| 义 | 22 | By の機能2                          | 27 |
|---|----|----------------------------------|----|
| 义 | 23 | 解が求まらない例2                        | 27 |
| 义 | 24 | サブセット化                           | 28 |
| 义 | 25 | 収縮率に対するシグモイド曲線2                  | 28 |
| 义 | 26 | 推定されたパラメータのファイルへの出力              | 31 |
| 义 | 27 | EC50の推定値、および部位別および処置別への並べ替え      | 32 |
| 义 | 28 | 線形混合モデルによるラテン方格の解析               | 33 |
| 义 | 29 | EC50 についての分散分析                   | 34 |
| 义 | 30 | 用量反応直線                           | 35 |
| 义 | 31 | 生データから求めたEC50 とパーセント変換後のEC50 の比較 | 36 |
| 义 | 32 | 割付のバランスの良さ                       | 39 |
| 义 | 33 | JMP / DOE による 3 因子 4 水準の実験計画     | 10 |
| 义 | 34 | 作成された試験デザイン                      | 40 |
| 义 | 35 | ラテン方格状に並べ換えた実験計画4                | 11 |

## 第1章 これまでのセミナーの内容

## 第1節 このセミナーを始めた経緯

このセミナーを始めるに至った経緯は、医薬安全研で行なわれている「質疑応答」 の内容に疑問を持ったのが切っ掛けであった。私には、質問者と回答者の議論が噛み 合っていないような「質疑応答」は聞くに堪えないのである。この問題点は、質問者 と回答者の両者にあるの。質問者側の問題点としては、生物学的な実験仮説の不鮮明 さ、形式的な有意差検定の多用、共分散分析などの統計モデルを活用する知識・技術 力の不足、回答者側の問題として、生物学的な有意差に対する認識の不足、問題に対 する切り込み不足など、の原因が考えられた。

多くの聴衆の前で行われる医薬安全研の定例会であるので、少しでも質の高い「質 疑応答」が成立するために、私なりに何らかの努力をしようと思い立ったのである。 このような事態のときは、古典に返ってみるのが常套手段である。古典としては、統 計モデルを前提にしたFinney<sup>1,2)</sup>の「Satatistical Method in Biologicla Assay」、および 「Probit Analysis」が望ましいと考えた。

私自身も生物検定法の古典を現代的に見直し、「質疑応答」の関係者が、集まりやす い医薬安全研の午前中に、塾のようなスタイルでセミナーを行うことにした。生物検 定法は、統計の応用分野として二昔前までは最先端であった。現代的に言えばロジス ティック回帰の交互作用を予備検定とし、2水準間の差について逆推定し、その信頼 区間を求めるといった内容であった。その後、コンピュータの普及に伴い、多くの実 験研究者たちは、簡単にプログラミングできる統計的有意差検定に流れ込んだように 思われた。

このセミナーを始めるに際して、統計ソフトJMPが、ロジスティック回帰において、 生物検定法のテーマである逆推定とその信頼区間の計算を標準的な機能として持って いることに注目した。JMPは、グラフィカルユーザインターフェイスにすぐれ統計教 育の道具としても優れていることが、慶応大の片岡<sup>3)</sup>により示されていたのたことも 影響を受けた。

医薬安全研の午前中も会場が予約されて使用可能であったこと、JMP が搭載された ノート PC も日本科学技術連盟より借用できること、PC の設置にユックムス(株)の 皆様の協力が得られること、などの条件がそろい、第1回目の高橋セミナーを 1999 年 7月3日に開始した。テーマは、「薬理学的活性の評価、生物検定法の古典を思い出そ う」であった。2000 年 1 月の第 2 回目では、「複数の誤差を含んだ統計モデル、線形 混合モデル」行い、第 3 回目は、「JMP の非線形回帰モデルを用いて D50 の推定、お よび、その用量反応」であった。

なお、これまでに作成した生物検定関連の資料は、希望者には電子メールなどにより、無料で配布しますので、連絡してください。

1) Finney, D.J. (1978). *Satatistical Method in Biologicla Assay* (3<sup>rd</sup> edn). London: Charler Griffin.

2) Finney, D.J. (1971). Proit Analysis (3rd edn). Cambridge: The University Press.

3) 片岡正明(1998).慶応湘南藤沢キャンパスのデータサイエンス教育.日本統 計学会、95、(6-10).

## 第2節 生物検定法入門

第1回目のセミナーは、1999年7月3日に行ったのであるが、まとまった資料を作成してなかった。1999年8月のSAS/JMPユーザ会のハンズオンセミナーで「生物検定法入門」を行った。このときに使用したテキストの目次を示す。

- 目 次
- 0. 生物検定法とは 3
  - 1. 50%有効量の推定 8
  - 1.1 モルヒネの 50%鎮痛効果 8
  - 1.2 有効率を用いた単回帰8

- 1.3 ロジットとは何か 9
- 1.4 シグモイド曲線の直線化 10
- 1.5 Fit Y by Xによるロジスティック回帰分析での逆推定 11
  - 1.5.1 反応あり・なしの表 11
  - 1.5.2 ロジスティック回帰分析 11
  - 1.5.3 50%有効量と、その 95% 信頼区間の計算 13
- 2. 効力比の推定 15
  - 2.1 4種の鎮痛薬の効果 15
  - 2.2 ロジットを用いた回帰直線 15
  - 2.3 反応あり・なしの表 16
  - 2.4 平行性の検討 17
    - 2.4.1 Fit model の使用 17
    - 2.4.2 当てはまりの欠如、平行性の欠如 18
    - 2.4.3 分散分析的なまとめ 19
  - 2.5 平行線の当てはめ 20
    - 2.5.1 Fit model 20
    - 2.5.2 4本の回帰直線21
    - 2.5.3 回帰係数 23
    - 2.5.4 50%有効量の推定 24
    - 2.5.5 効力比の計算 25
  - 2.6 効力比の 95% 信頼区間 26
    - 2.6.1 ダミー変数の生成 26
    - 2.6.2 切片なしのモデル 27
    - 2.6.3 第2の切片なしモデル 28

### 第3節 JMP による生物検定法

更に、この内容に加筆した、1日の生物検定法入門セミナーを12月1日に行った。 そのときの資料の目次を示す。

- 0. JMP で生物検定法 1
- 1. DIRECT ASSAY, 直接法で JMP に慣れよう 6
  - 1.1. DIRECT ASSAY、FINNEYの文献例 6
  - 1.2. 文献データの入力、直接、MS-EXCEL、MS-WORD、SASから 7
  - 1.3. データのグラフ化 8
  - 1.4. 結果を MS-WORD へ掃出し 11
  - 1.5. データの転置、JMPの標準データ形式へ 12
  - 1.6. 薬剤間の比較、多重比較、分散の比較 16
  - 1.7. 対数変換 19
  - 1.8 効力比 21
  - 1.9. FIT MODEL による、効力比の 95% 信頼区間 22
  - 1.10. 解析用変数、ダミー変数 27
  - 1.11. JOIN を用いたダミー変数の作成 29
- 2. 50%有効量の推定 31

生物検定法入門と同じ

- 計量値に対する逆推定 38
   生物検定法入門と同じ
- 5. 複数の誤差を伴う生物検定法 58
- 6. JMP による混合モデルの解析 65

### 第4節 複数の誤差を持つ実験データ

2000 年 1 月 29 日のテーマは、「複数の誤差を持つ実験データ」であり、その内容は 次のようであった。

- 第1章 複数の誤差 1
  - 第1節はじめに1第2節統計ソフト1第3節今回のテーマ2
- 第2章 逐次增量実験 3
  - 第1節 逐次増量の例 3
  - 第2節 誤差の構造 5

- 第3節 MIXED プロシジャによる解 5
- 第4節 JMP による実習 9
- 第3章 アトロピンの逐次増量 13
  - 第1節 適切でない実験データの解析13
  - 第2節 ウサギの流延抑制 13
  - 第3節 JMPによるデータのグラフ化 14
- 第4章 摘出回腸の収縮 23
  - 第1節 マグヌス装置による実験 23
  - 第2節 実験データの解析モデル 24
  - 第3節 JMPによるデータのグラフ化 25

### 第5節 摘出回腸の収縮実験

第3回目は、受容体モデルの実験データの解析であり、新・生物検定法の分野であり、非線形モデルによる D50 の逆推定を含むものであった。

- 第1章 摘出回腸の収縮 1
  - 第1節 今回のテーマ 1
  - 第2節 マグヌス装置による実験 2
  - 第3節 実験データの解析モデル 3
  - 第4節 統計ソフト 3
- 第2章 データのグラフ化 5

第1節 JMPへのデータの取り込み5

- 第2節 データの転置 6
- 第3節 データのグラフ化 8
- 第4節 最大収縮量の検討 9
- 第5節 反応量の基準化後の用量反応10
- 第3章 分散分析モデル 11
  - 第1節 分割型実験モデル 11
  - 第2節 ヒスタミンの用量別ダネットの検定 12
- 第4章 Emax モデル 13

- 第1節 非線形モデルの練習113
- 第2節 非線形モデルの練習216
- 第3節 最大収縮に対する比率

21

- 第4節 Emax モデル式の変形 22
- 第5節 実験結果の表示 23
- 第6節 EC50の一括計算 27

## 第2章 平滑筋を用いた薬理実験

## 第1節 50%反応濃度

薬物 - 受容体を数量的に表現するために、累積投与による実験が広く行われている。累積投与による実験結果に基づき用量反応関係を論じようとすると、統計的には常に疑問視される。これは、前の投与量の影響、いわゆる持越し効果を分離できないとの理由で、ランダム化の前提を好む統計家が納得しないのである。

累積投与による実験を行う場合には、ランダムな投与による結果と累積投与による 結果が同じで、持ち越し効果がないことを事前に実験的に確認しておかなければなら ない。このような場合のみ、累積投与による用量反応関係が論じられるのである。

摘出した平滑筋を溶媒中の懸架して、溶媒中の薬物濃度を3.3 倍上げ、平滑筋の収縮 反応が最高となった時点で、さらに3.3 倍の濃度にするといった手順により、反応に 比較して、持ち越し効果を誤差程度に抑えるような工夫がされている場合にのみ、用 量反応が論じられるのである。

平滑筋の薬物に対する収縮反応は、図 1 に示すようにシグモイド曲線となる。要約 統計量として、最大反応の 50%、いわゆるD50 あるいはEC50 となる薬物濃度が広く 用いられている。この実験のデータを解析する場合に、実験データの構造が分割実験 モデルであることに注意しなければならない。さらに、D50 の推定のためにEmaxモデ ル<sup>4)</sup> といわれている非線形回帰モデルが必要となる、さらにいえば、非線形混合モデ ルの問題になり、一般的な統計解析のレベルを越えている。また、これらの問題につ いて、日本語での適切な教科書が見当たらないので、詳しく学習したい方は、図 2 に 示したホームページにアクセスしてもらいたい。このWebサイトには、さらに、薬理 関連の統計およびPK/PDに関する問題についても充実しているので活用の価値が高 い。 今回は、第3回目に引き続き、平滑筋(摘出した回腸)を用いた実験データの統計 解析を行う。今回は、ラテン方格で割り付けられた実験データに対して、D50をEmax モデルで計算した上で、個体間誤差と個体内(標本内)誤差を考慮した統計解析の実 習をおこなう。

4) Gabrielsson J, Weiner D. (1997). *Pharmacokinetic and pharnacodynamic data analysis*: *Concepts and Appricatins, 2<sup>nd</sup> ed.*, Swedish Pharmaceutical Press, Stockholm.

### 図 1 EC 50 の推定

| 💥 Introducing doseresponse curves - Net | tscape                                                                                                    | Ι×  |
|-----------------------------------------|----------------------------------------------------------------------------------------------------|-----|
| ファイル(E) 編集(E) 表示(V) ジャンコ                | ブ(G) Communicator(C) ヘルプ(H)                                                                                                    |     |
| 🎽 🎺 ブックマーク 🎄 場所:  htt                   | ttp://curvefit.com/introduction89.htm 🔄 🌗 『関連サイト                                                                                                    | N   |
| <u> </u>                                | nyperooneongmore mape as a receptor ontenne carve.                                                                                                    |     |
|                                         | The EC50                                                                                                    |     |
|                                         | A standard dose-response curve is defined by four parameters: the baseline<br>response (Bottom), the maximum response (Top), the slope, and the drug<br>concentration that provokes a response halfway between baseline and maximum<br>(EC30).                                                                                                    |     |
|                                         | It is easy to misunderstand the definition of EC30. It is defined quite simply as the concentration of agonist that provokes a response half way between the baseline (Bottom) and maximum response (Top). It is impossible to define the EC30 until you first define the baseline and maximum response.                                                                                                    |     |
|                                         | Depending on how you have normalized your data, this may not be the same as the concentration that provokes a response of $Y=50$ . For example, in the example below, the data are normalized to percent of maximum response, without subtracting a baseline. The baseline is about 20%, and the maximum is 100%, so the EC50 is the concentration of agonist that evokes a response of about 60% (half way between 20% and 100%). |     |
|                                         | EC <sup>30</sup>                                                                                                    |     |
|                                         | 10 <sup>.9</sup> 10 <sup>.8</sup> 10 <sup>.7</sup> 10 <sup>.6</sup> 10 <sup>.5</sup> 10 <sup>.4</sup> 10 <sup>.3</sup>                                                                                                    |     |
|                                         | [Agorna, wj                                                                                                    | -   |
| ד:אנעב+אן 🚽 🖆                           | 完了。 📃 强 😼 🔊 🖬 🎸                                                                                                    | 11. |

図 2 非線型・用量反応に関する学習 Web センター

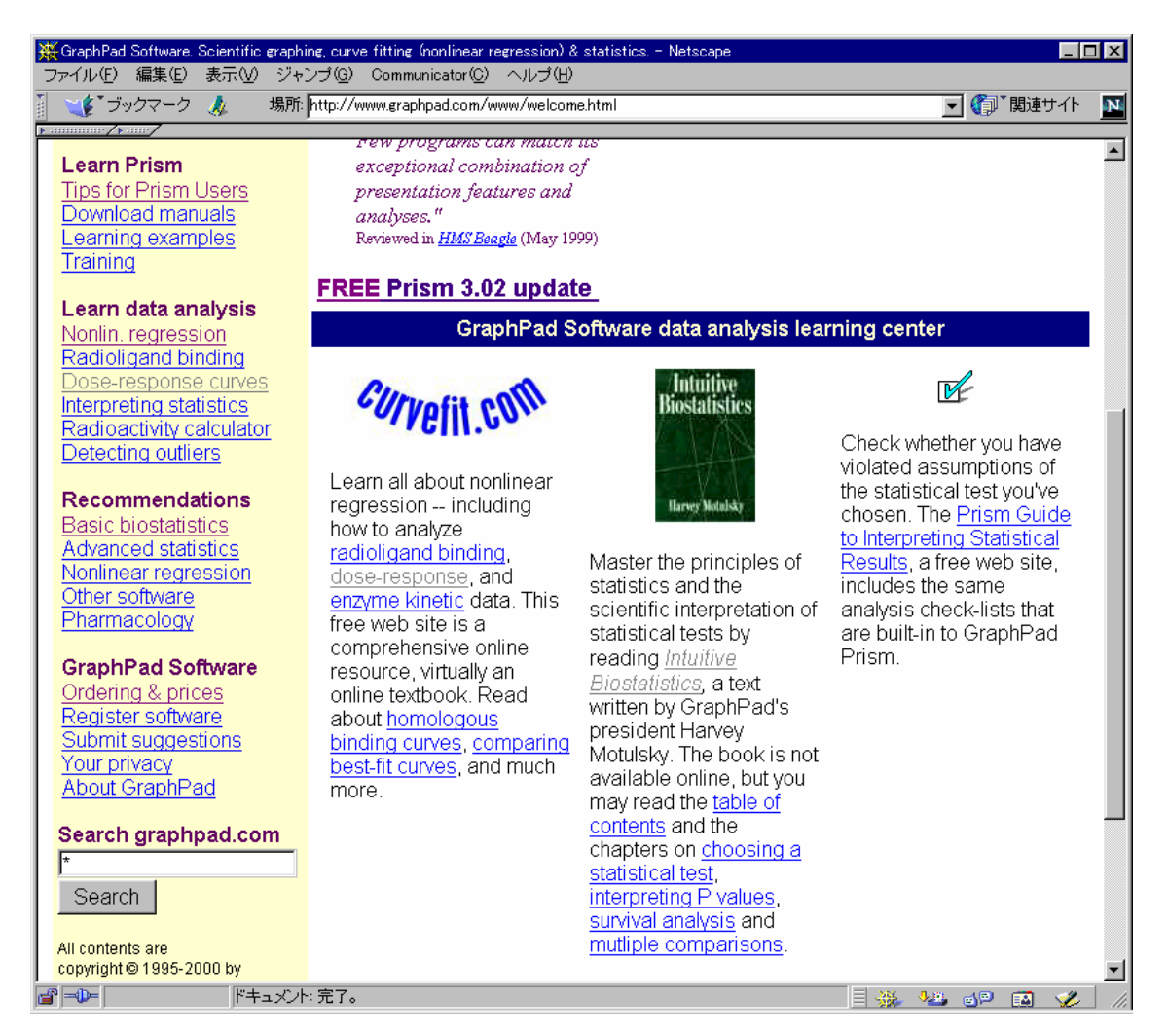

## 第2節 抗ヒスタミン剤 A の作用

A さんから提供された、モルモット摘出回腸のヒスタミン誘発収縮反応に及ぼす G 薬の実験について取り上げる。

実験は、表 1 に示すように 4×4 のラテン方格で行われた。実験データの解析は、 ランダム化の手順を正確に把握することから始まる。これは、実験データの誤差構造 がランダム化の手順により明らかに異なり、それを正確に反映しないと誤った統計的 な結論を導いてしまうからである。

### 表 1 実験デザイン (ラテン方格)

|     |       |             | 標本          |             |             |  |  |  |  |
|-----|-------|-------------|-------------|-------------|-------------|--|--|--|--|
| 実験日 | モルモット | 胃側          | <           | >           | 肛門側         |  |  |  |  |
|     | 番号    | 部位 1        | 部位 2        | 部位 3        | 部位 4        |  |  |  |  |
| 1   | 1     | A: 水        | B: 0.01 μ M | C: 0.1 µ M  | D: 1 µ M    |  |  |  |  |
| 1   | 2     | B: 0.01 μ M | C: 0.1 µ M  | D: 1 µ M    | A: 水        |  |  |  |  |
| 2   | 3     | C: 0.1 µ M  | D: 1 µ M    | A: 水        | B: 0.01 μ M |  |  |  |  |
| 2   | 4     | D: 1 μ M    | A: 水        | B: 0.01 μ M | C: 0.1 µ M  |  |  |  |  |

### 実験手順

手順1)1匹目のモルモットから回腸を摘出し、一本の長さが約20mmとなるように4本の標本を作製する。標本は、胃側から肛門側へ1~4の番号を付与する。

手順 2) 4 連のマグヌス装置に標本を 1 ずつ懸垂し、 それぞれヒスタミン 濃度が 300 M となるまで累積的に添加し、懸垂した回腸の最大収縮高を添 加前値とする。

手順3)回腸中のヒスタミンを洗浄する。

手順 4) 4 連のマグヌス装置に、それぞれ蒸留水、D 薬の 0.01、0.1、1.0 μ M の順にする。

手順 5) マグヌス装置にヒスタミン濃度が  $0.01 \mu$  M となるように添加し、 回腸の収縮が止まったら、次にヒスタミン濃度が  $0.03 \mu$  M となるように添加 する。この累積的添加をスタミン濃度が  $300 \mu$  M となるまで繰り返す。この 間の回腸の収縮高をキモグラフ (kymograph、筋肉の運動や心臓の拍動などを 記録する装置) に連続的に記録する。

手順 6) 2 匹目のモルモットについて手順 1 からの操作を繰り返す。ただし、 注入順は表 1 に示した手順 4 で、G 薬の 3 用量を先に行い、蒸留水は最後と する。

### 統計解析の考え方

実験に用いた 4 匹のモルモットから摘出された回腸には、それぞれのモルモット固 有の性質を持っていて、薬物に対する反応に違いがあると考えられる。摘出した回腸 の 4 つの標本間にも反応の違いがあるかも知れない。この違いの一部は、摘出部位に よる差で説明できるかもしれない。実験は 2 日間に渡って実施されていて、実施日間 に何らかの違いがあるかもしれない。しかし、異なるモルモットの標本が使用されて いるので、実施日の違いは、モルモットに交絡して分離できない。

ヒスタミンは 0.01 µ M から逐次的に 3.3 倍の濃度となるように、300 µ M まで 10 段 階の回腸の収縮高が得られる。ただし、実験に先立って、ヒスタミンの 3.3 倍の逐次 増量は、ランダムな単回投与の結果が一致し、増量前の影響の持ち越し効果がないこ とが確かめられているとする。

表 2 モルモット摘出回腸のヒスタミン誘発収縮反応

| モル  |    |          | 最大    | ヒスタミンによる収縮(収縮高(mm)) |        |       |       |     |     |      |      |       |       |
|-----|----|----------|-------|---------------------|--------|-------|-------|-----|-----|------|------|-------|-------|
| モット | 回腸 | 処置       | 収縮高   |                     | 処置後    |       |       |     |     |      |      |       |       |
| 番号  | 部位 |          | 300µM | 0.01µM              | 0.03µM | 0.1µM | 0.3µM | 1µM | 3µM | 10µM | 30µM | 100µM | 300µM |
| 1   | 1  | 蒸留水      | 84    | 0                   | 7      | 8     | 16    | 40  | 54  | 65   | 79   | 84    | 83    |
|     | 2  | D-0.01µM | 148   | 10                  | 12     | 7     | 20    | 76  | 97  | 129  | 138  | 141   | 141   |
|     | 3  | D-0.1µM  | 133   | 5                   | -3     | 1     | 8     | 16  | 41  | 98   | 139  | 154   | 160   |
|     | 4  | D-1µM    | 162   | -3                  | 1      | -5    | 4     | 4   | 15  | 10   | 62   | 101   | 143   |
| 2   | 1  | D-0.01µM | 158   | 1                   | 1      | 3     | 9     | 50  | 98  | 141  | 165  | 170   | 169   |
|     | 2  | D-0.1µM  | 118   | 0                   | 1      | 1     | 2     | 25  | 10  | 46   | 96   | 122   | 127   |
|     | 3  | D-1µM    | 163   | 0                   | 0      | 1     | 0     | 1   | 2   | 6    | 54   | 120   | 136   |
|     | 4  | 蒸留水      | 165   | 1                   | 3      | 5     | 23    | 66  | 113 | 158  | 171  | 171   | 165   |
| 3   | 1  | D-0.1µM  | 141   | 0                   | 0      | 0     | 1     | 3   | 3   | 32   | 99   | 127   | 141   |
|     | 2  | D-1µM    | 107   | 0                   | 0      | 3     | 3     | 4   | 33  | 13   | 87   | 74    | 89    |
|     | 3  | 蒸留水      | 119   | 2                   | 11     | 53    | 20    | 60  | 98  | 115  | 121  | 121   | 121   |
|     | 4  | D-0.01µM | 113   | 1                   | 4      | 13    | 27    | 53  | 84  | 105  | 117  | 115   | 115   |
| 4   | 1  | D-1µM    | 85    | 0                   | 0      | 0     | 0     | 0   | 1   | 3    | 9    | 43    | 61    |
|     | 2  | 蒸留水      | 69    | 3                   | 1      | 3     | 9     | 40  | 55  | 61   | 72   | 71    | 69    |
|     | 3  | D-0.01µM | 114   | 1                   | 3      | 21    | 21    | 52  | 65  | 80   | 104  | 113   | 114   |
|     | 4  | D-0.1µM  | 111   | 0                   | 0      | 0     | 1     | 1   | 1   | 31   | 59   | 119   | 122   |

に及ぼす G 薬の作用

この実験データは、実験計画法的にいえば1次単位がラテン法格である分割実験と いえる。

1次単位:ラテン方格で割り付け

モルモット:変量効果

回腸部位:固定効果

D 薬の濃度:固定効果

2次単位:回腸片ごとにランダムに実験されたと見なす

ヒスタミンの濃度:固定効果

この実験で知りたいことは、ヒスタミンを完全活性薬(agonist)としたときに、D 薬の存在下での、ヒスタミンによる回腸の収縮の用量反応が、

#### 1) 平行移動

のどちらであるかを知りたいのである。そして、平行移動ならば、D薬が存在しない ときのヒスタミンの用量反応曲線を基準にして、常用対数目盛りで 0.3010 右にシフト させるD薬のモル濃度(pA<sub>2</sub>)を推定したいとのである。

データを見たときに、ヒスタミンの濃度ごとに、回腸の収縮高を蒸留水と D 薬の濃 度間で統計的に比較したくなるが、実験の目的には合致しない見方である。

## 第3節 統計ソフト JMP について

統計解析を実際に行う手段の変遷は、目まぐるしい。統計解析を職業としている人たちは SAS を使い、統計学の研究者たちは S-Plus を好み、社会科学系の研究者は SPSS を愛好し、医学系の研究者たちは、StatView あるいは国産の Fisher が好み、国内の生物実験系では Muscot が一時的に広まった。一般の統計ユーザたちは、Basic による統計手法シリーズから、Excel による統計手法シリーズに流れ込んでいる。

さて、このセミナーでは、日本ではマイナーなJMPを使用する。これは、統計解析 を職業としている高橋が、実験研究を職業としている人たち、一般の統計ユーザたち、 さらには、臨床試験に携わっているすべての関係者にとって、最も強力なデータ分析 ツールと確信したからである。

2000 年 6 月より、JMP のバージョン 4 が出荷され、これまでのバージョン 3 に比べ 大幅な機能アップが図られている。細かなことは省くが、これまでのバージョン 3 は、 全体的には統計の入門者レベル、特殊用途では統計のプロフェッショナル向け仕様で あると私は評価していた。

バージョン4は、日本語を変数名とすることもできるようになり、マトリクス言語 も含むスクリプト言語の正式サポート、by ステートメント(機能)、MIXED モデル、 非線形モデルのビジュアル化、田口メソッドも含む実験計画機能の充実も図られ、統 計の入門者のみならず、SAS を自在に使う統計のプロフェッショナル、幅広いビジネ ス向けのデータ解析ツールとして活用できるようになったと評価している。

# 第3章 データの吟味

## 第1節 JMPへのデータの取り込み

MS-Word の表 2 のデータを JMP に取り込むためには幾つかの方法がある。1) MS-Word から直接コピー&ペースト JMP に張り込む方法、2) MS-Word から Excel に 貼り付て Excel のリスト形式にしてから JMP で Excel ファイルをオープンする方法が ある。前者は、JMP の変数名を付け替える必要があるが、後者の場合は Excel の 1 行 目が JMP の変数名となる。ここでは、すでに JMP ファイル化した結果を使う。

### 図 3 JMP ファイルの取り込み

| 4    | 🤣 JMP - dihenhydramine 📃 🗆 🗙 |                |              |              |               |                 |                    |                       |              |                |              |     |    |     |       |     |      |      |     |
|------|------------------------------|----------------|--------------|--------------|---------------|-----------------|--------------------|-----------------------|--------------|----------------|--------------|-----|----|-----|-------|-----|------|------|-----|
| Ei   | le <u>E</u> dit              | <u>T</u> ables | <u>R</u> ows | <u>C</u> ols | <u>D</u> OE _ | <u>A</u> nalyze | <u>G</u> raph T    | <u>o</u> ols <u>)</u> | <u>√</u> iew | <u>W</u> indov | ∾ <u>H</u> e | lp  |    |     |       |     |      |      |     |
| 4    | dihenhy                      | dramine        |              |              |               |                 |                    |                       |              |                |              |     |    |     |       |     |      | _    |     |
| Ī    | 📕 dihenhya                   | dramine        | •~           |              |               |                 | ha                 |                       |              |                |              |     |    |     |       |     |      |      | ~~~ |
| IF   |                              |                | <b>.</b>     |              |               | 部位              | 処直                 | X                     | 0.01         | 0.03           | 0.1          | 0.3 | 1  | 3   | 10    | 30  | 100  | 300  | _   |
| ⊫    |                              |                | - ÷          | 2            | 1             | 2               | ※ 画小<br>D=0.01 u M | 148                   | 10           | 12             | °<br>7       | 20  | 76 | 04  | 129   | 138 | 141  | 141  | _   |
|      | Columns                      | s (14/0)       | +            | 3            | 1             | 3               | D-0.1 µ M          | 133                   | 5            | -3             | 1            | 8   | 16 | 41  | 98    | 139 | 154  | 160  |     |
| IF   | ۹ ID                         | -              | ×            | 4            | 1             | 4               | D-1 µ M            | 162                   | -3           | 1              | -5           | 4   | 4  | 15  | 10    | 62  | 1 01 | 143  |     |
|      | 可部位                          |                |              | 5            | 2             | 1               | D-0.01 µ M         | 158                   | 1            | 1              | 3            | 9   | 50 | 98  | 1 41  | 165 | 170  | 169  |     |
| 11 " | NIXUE<br>NX                  |                |              | 6            | 2             | 2               | D-0.1 µ M          | 118                   | 0            | 1              | 1            | 2   | 25 | 10  | 46    | 96  | 122  | 127  |     |
| Hi   | 0.01                         |                | ×            | 7            | 2             | 3               | D-1 µ M            | 163                   | 0            | 0              | 1            | 0   | 1  | 2   | 6     | 54  | 120  | 136  |     |
| ll i | 0.03                         |                | •            | 8            | 2             | 4               | 蒸留水                | 165                   | 1            | 3              | 5            | 23  | 66 | 113 | 158   | 171 | 171  | 165  |     |
| 10   | D 0.1                        |                | +            | 9            | 3             | 1               | D-0.1 µ M          | 1 41                  | 0            | 0              | 0            | 1   | 3  | 3   | 32    | 99  | 127  | 1 41 |     |
|      | D 0.3                        |                | _ ×          | 10           | 3             | 2               | D-1 µ M            | 107                   | 0            | 0              | 3            | 3   | 4  | 33  | 13    | 87  | 74   | 89   |     |
|      | 2   <br>5  2                 |                |              | 11           | 3             | 3               | 蒸留水                | 119                   | 2            | 11             | 53           | 20  | 60 | 98  | 115   | 121 | 121  | 121  |     |
| 11 8 | 기 ~<br>키 10                  |                | -            | 12           | 3             | 4               | D-0.01 µ M         | 113                   | 1            | 4              | 13           | 27  | 53 | 84  | 1 0 5 | 117 | 115  | 115  |     |
| IĽ   |                              |                | ×            | 13           | 4             | 1               | D-1 µ M            | 85                    | 0            | 0              | 0            | 0   | 0  | 1   | 3     | 9   | 43   | 61   | 1   |
|      | Rows                         |                |              | 14           | 4             | 2               | 蒸留水                | 69                    | 3            | 1              | 3            | 9   | 40 | 55  | 61    | 72  | 71   | 69   |     |
| A    | II Rows                      | 1              | 5            | 15           | 4             | 3               | D-0.01 µ M         | 114                   | 1            | 3              | 21           | 21  | 52 | 65  | 80    | 104 | 113  | 114  |     |
| S    | elected                      |                | • •          | 16           | 4             | 4               | D-0.1 µ M          | 111                   | 0            | 0              | 0            | 1   | 1  | 1   | 31    | 59  | 119  | 122  |     |
| IIE  | xcluded                      |                | νI           |              |               |                 |                    |                       |              |                |              |     |    |     |       | _   |      |      |     |
| Rea  | ady                          |                |              |              |               |                 |                    |                       |              |                |              |     |    |     |       |     | NUM  |      | 11. |

JMP ファイルからの入力、

- 1) JMPメニュー「File」を選択する。
- 2) プルダウン・メニュー「Open」の選択する。
- 3) フォルダー「ANZ\_TKH\_Seminar」を開く。
- 4) ファイル「Drug\_Gjmp」を開く。

## 第2節 最大収縮高の検討

最大収縮高 X は、D 薬の処置前の結果であり、これによりモルモット間、および部 位間の違いを検討してみよう。このために、図 4 に示すように X 軸に部位を、Y 軸に Y<sub>0</sub>をプロットして、同じモルモット ID を線で結んでみる。部位間に差はないようで あるが、モルモット間には、個体間に差があるようだ。モルモットを固定効果と見な した分散分析の結果も示すが、グラフからの推測に一致することがわかる。

### 図 4 最大収縮高 Y<sub>0</sub>の変動

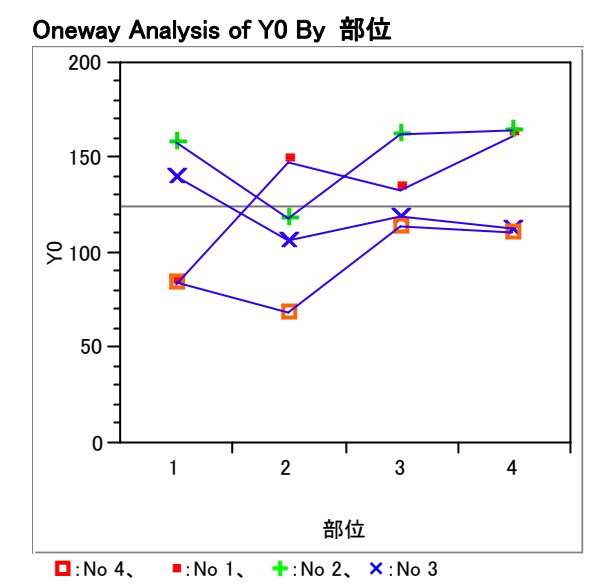

### Matching Fit

| Source      | SS       | DF | MS       | F Ratio | Prob>F |
|-------------|----------|----|----------|---------|--------|
| Whole Model | 8591.500 | 6  | 1431.917 | 2.557   | 0.0995 |
| 部位          | 1951.250 | 3  | 650.417  | 1.161   | 0.3769 |
| ID          | 6640.250 | 3  | 2213.417 | 3.952   | 0.0473 |
| Error1      | 5040.250 | 9  | 560.028  |         |        |
| Interaction | 5040.250 | 9  | 560.028  |         |        |
| Error2      | 0.000    | 0  |          |         |        |

操作手順 1) JMP のメニュー「Analyze」の選択

2) プルダウン・メニュー 「Fit Y by X」の選択

- 3) 変数「部位」を X, Factor に、変数「X」を Y, Response に指定する。
- 3) ▼Oneway Analysis ... をクリックし、プルダウン・メニューより「Maching Column ...」を選択する。
- 4) Maching 変数に変数「ID」を選択する。
- 5) Y軸をダブルクリックして、軸の体裁を整える。
- 6) ▼Maching Fit をクリックすると分散分析表が表示される。

次に、モルモットを変量効果と見なした場合の解析結果を示す。その誤差を推定してみる。図 5 に「Fit Model」により計算した結果を示す。REML Variance Component Estimates よりモルモットの分散成分は、413.34 であり、その平方根から SD は 20.3 と推定される。標本間の誤差は Residual より、 $\sqrt{560.03} = 23.7$  であるから、同程度の誤差を持っていることがわかる。

### 図 5 分散成分の推定

| Analysis of Variance |              |             |                |        |                    |            |           |              |
|----------------------|--------------|-------------|----------------|--------|--------------------|------------|-----------|--------------|
| Source               | DF           | Sum o       | f Squares      | M      | ean Square         | F Ratio    |           |              |
| Model                | 6            |             | 6911.417       |        | 1151.90            | 2.0569     |           |              |
| Error                | 9            |             | 5040.250       |        | 560.03             | Prob > F   |           |              |
| C. Total             | 15           | 1           | 3631.750       |        |                    | 0.1590     |           |              |
| <b>REML</b> Variance | Compon       | ent Esti    | mates          |        |                    |            |           |              |
| Random Effect        | Var          | Ratio       | Var Compor     | nent   | Std Error          | 95% Lower  | 95% Upper | Pct of Total |
| ID&Random            | 0.738        | 0834        | 413.34         | 1722   | 521.70731          | 91.222963  | 109860.24 | 42.465       |
| Residual             |              |             | 560.02         | 2778   |                    |            |           | 57.535       |
| Total                |              |             | 973            | .375   |                    |            |           | 100.000      |
| -2 LogLikelihood     | = 122.4310   | 5           |                |        |                    |            |           |              |
| Effect Tests         |              |             |                |        |                    |            |           |              |
| Source               | Nparm        | DF          | DFDen          | Su     | um of Squares      | F Rat      | io Prob   | > F          |
| ID&Random            | 4            | 3           | 9              |        | 4960.1667          | 2.952      | 23 0.09   | 907 Shrunk   |
| 部位                   | 3            | 3           | 9              |        | 1951.2500          | 1.161      | 14 0.3    | 769          |
| Tests on Random e    | ffects refer | r to shrunl | ken predictors | rather | than traditional e | estimates. |           |              |

## 第3節 処置後の反応

D 薬の存在下で、ヒスタミンを累積投与した場合に、最大収縮高が得られない場合 が考えられる。そこで、最大収縮高 X を共変量と見なし、ヒスタミンの累積投与の最 終用量 300 µ M での収縮高を Y として、処置の水準ごとにの相関を調べてみよう。こ れは、拮抗薬 D の存在下では、最大収縮高 X に達しない場合もあるためである。この ような場合には、Emax モデルでパラメータしている反応の飽和量が実験結果から得ら れないことになり、何らかの形で、飽和量をモデルに与えなければならなくなる。 図 6 に示すように、D 薬 1.0 µ M 存在下では、反応が最大収縮高に達していないこ とがわかる。

### 図 6 最大収縮高 X と累積投与最終時の収縮高の関係

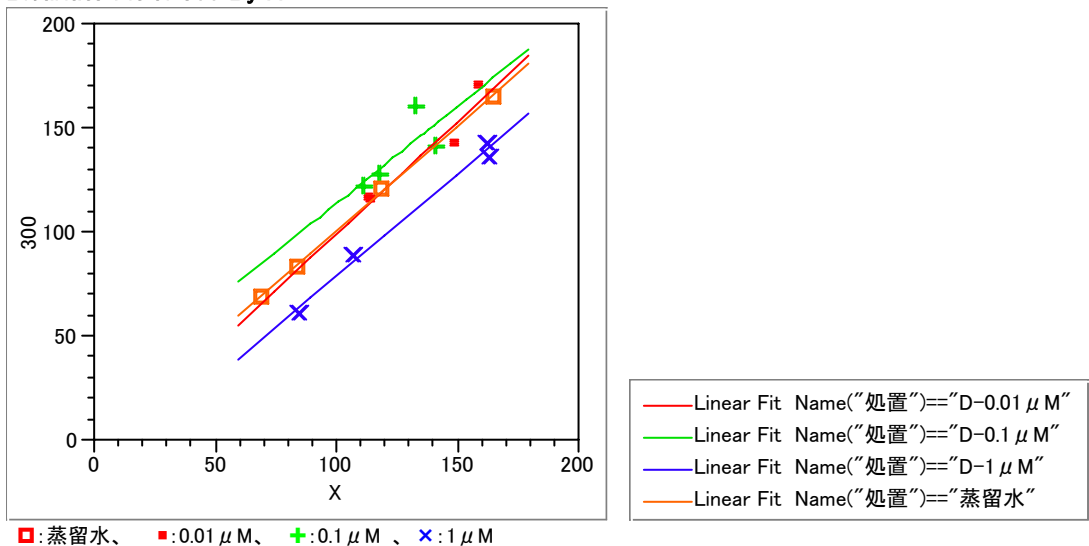

Bivariate Fit of 300 By X

## 第4節 データの転置

JMP に限らず、統計ソフトが前提とする解析用のデータは、

| モルモット | 回腸 | 投与量                       | ヒスタミン量 <i>x</i> | 反応 y |
|-------|----|---------------------------|-----------------|------|
| 番号    | 番号 |                           |                 |      |
| 1     | 1  | 蒸留水                       | 0.01            | 0    |
| 1     | 1  | 蒸留水                       | 0.03            | 7    |
| :     | :  | ÷                         | ÷               | ÷    |
| 1     | 1  | 蒸留水                       | 300             | 83   |
| :     | :  | :                         | ÷               | ÷    |
| 4     | 4  | $\text{D-0.1}\mu\text{M}$ | 300             | 122  |
|       |    |                           |                 |      |

のように行方向に展開したものが標準である。JMP には、データの行単位の転置機能「Stack」があり、図 3 の列方向の列ごとのデータを行方向に逐次的に展開することができる。 実際、この形式のデータを直接作成することは、かなり面倒でありので、この「Stack」機能を使うことを前提にしてデータを入力して解析用のデータを作成した方が能率的である。

### 図 7 1行1データへ形式への変換

| Stack                        |      |
|------------------------------|------|
| dihenhydramine               |      |
| 番号 <u>Stack</u>              | 0.01 |
| 部位 Remove                    | 0.03 |
| 処置                           | 0.1  |
| 70                           | 0.3  |
| 0.01                         | 1    |
| 0.03                         | 3    |
| 0.1                          | 10   |
| 0.3                          | 30   |
| 1                            | 100  |
| Name of stacked cols stacked |      |
| Name of id col               |      |
| Resultant table:             |      |
| OK Cancel Help               |      |

操作手順 1) JMP のメニュー「Table」の選択

- 2) プルダウン・メニュー「Stack」の選択
- 3) Stack ウィンドウのヒスタミンの投与量、0.01µM から 30µM を選択する。
- 4) 中央、上の Stack ボタンを押す。失敗したら Remove する。
- 5) Name of col のボックスにに x を入力する。
- 6) Name of stackedcols のボックスにに y を入力する。
- 7) 左下の Stack ボタンを押して実行する。

図 8 解析用の JMP データ

| 🚸 JN                                    | 1P – dil                                                                                                    | henhydran      | nine_T       |              |             |                 |               |                           |                  |                 |        |       |      |        | X |
|-----------------------------------------|----------------------------------------------------------------------------------------------------|----------------|--------------|--------------|-------------|-----------------|---------------|---------------------------|------------------|-----------------|--------|-------|------|--------|---|
| <u>F</u> ile                            | <u>E</u> dit                                                                                                    | <u>T</u> ables | <u>R</u> ows | <u>C</u> ols | <u>D</u> OE | <u>A</u> nalyze | <u>G</u> raph | T <u>o</u> ols <u>V</u> i | iew <u>W</u> ind | dow <u>H</u> el | p      |       |      |        |   |
| 🛃 di                                    | henhyd                                                                                                    | ramine_T       |              |              |             |                 |               |                           |                  |                 |        |       |      | _ 0    | × |
| 💌 di                                    | ihenhyd<br>ource                                                                                                    | ramine_T       |              | -            | 番号          | 部位              | 標本            | 処置                        | YO               | ×               | log_x  | с     | γ    | P      |   |
|                                         |                                                                                                    |                |              | 1            | 1           | 1               | 1.1           | 蒸留水                       | 84               | 0.01            | -2.000 | 3.000 | 0    | 0.0    |   |
|                                         |                                                                                                    |                |              | 2            | 1           | 1               | 1.1           | 蒸留水                       | 84               | 0.03            | -1.523 | 3.477 | 7    | 8.3    |   |
|                                         | -                                                                                                    | (1.0.(0))      | •            | 3            | 1           | 1               | 1.1           | 蒸留水                       | 84               | 0.1             | -1.000 | 4.000 | 8    | 9.5    |   |
|                                         | olumns                                                                                                    | ((0/0)         | •            | 4            | 1           | 1               | 1.1           | 蒸留水                       | 84               | 0.3             | -0.523 | 4.477 | 16   | 19.0   |   |
|                                         | \$亏<br>0/4                                                                                                    |                |              | 5            | 1           | 1               | 1.1           | 蒸留水                       | 84               | 1               | 0.000  | 5.000 | 40   | 47.6   |   |
|                                         | 11월<br>11월 - 11월 - 11월 - 11월 - 11월 - 11월 - 11월 - 11월 - 11월 - 11월 - 11월 - 11월 - 11월 - 11월 - 11월 - 11월 - 11월 - 11월 - 11월<br>11월 - 11월 - 11월 - 11월 - 11월 - 11월 - 11월 - 11월 - 11월 - 11월 - 11월 - 11월 - 11월 - 11월 - 11월 - 11월 - 11월 - 11월 - 11월 |                |              | 6            | 1           | 1               | 1.1           | 杰留水                       | 84               | 3               | 0.477  | 5.477 | 54   | 64.3   |   |
| IIIII IA                                | 和 …                                                                                                    |                |              | 7            | 1           | 1               | 1.1           | 杰留水                       | 84               | 10              | 1.000  | 6.000 | 65   | 77.4   |   |
|                                         | 0                                                                                                    |                |              | 8            | 1           | 1               | 1.1           | 杰留水                       | 84               | 30              | 1.477  | 6.477 | 79   | 94.0   |   |
| l i i i i i i i i i i i i i i i i i i i |                                                                                                    |                |              | 9            | 1           | 1               | 1.1           | 蒸留水                       | 84               | 100             | 2.000  | 7.000 | 84   | 1 00.0 |   |
| C lo                                    | • <u>+</u> × 3                                                                                                    |                |              | 10           | 1           | 1               | 1.1           | 蒸留水                       | 84               | 300             | 2.477  | 7.477 | 83   | 98.8   |   |
| 00                                      | ±                                                                                                    |                |              | 11           | 1           | 2               | 1.2           | D-0.01 µ M                | 1 48             | 0.01            | -2.000 | 3.000 | 10   | 6.8    |   |
|                                         | -                                                                                                    |                |              | 12           | 1           | 2               | 1.2           | D-0.01 µ M                | 1 48             | 0.03            | -1.523 | 3.477 | 12   | 8.1    |   |
| I ICI P                                 | •                                                                                                    |                |              | 13           | 1           | 2               | 1.2           | D-0.01 µ M                | 1 48             | 0.1             | -1.000 | 4.000 | 7    | 4.7    |   |
|                                         |                                                                                                    |                |              | 14           | 1           | 2               | 1.2           | D-0.01 µ M                | 1 48             | 0.3             | -0.523 | 4.477 | 20   | 13.5   |   |
|                                         |                                                                                                    |                |              | 15           | 1           | 2               | 1.2           | D-0.01 µ M                | 1 48             | 1               | 0.000  | 5.000 | 76   | 51.4   |   |
|                                         |                                                                                                    |                |              | 16           | 1           | 2               | 1.2           | D-0.01 µ M                | 1 48             | 3               | 0.477  | 5.477 | 97   | 65.5   |   |
|                                         |                                                                                                    |                |              | 17           | 1           | 2               | 1.2           | D-0.01 µ M                | 1 48             | 10              | 1.000  | 6.000 | 129  | 87.2   |   |
|                                         |                                                                                                    |                | •            | 18           | 1           | 2               | 1.2           | D-0.01 µ M                | 1 48             | 30              | 1.477  | 6.477 | 138  | 93.2   |   |
| 🔻 R                                     | ows                                                                                                    |                |              | 19           | 1           | 2               | 1.2           | D-0.01 µ M                | 1 48             | 100             | 2.000  | 7.000 | 1 41 | 95.3   |   |
| All Ro                                  | ows                                                                                                    | 160            |              | 20           | 1           | 2               | 1.2           | D-0.01 µ M                | 1 48             | 300             | 2.477  | 7.477 | 1 41 | 95.3   |   |
| Selec                                   | oted                                                                                                    | 0              |              | 21           | 1           | 3               | 1.3           | D-0.1 µ M                 | 133              | 0.01            | -2.000 | 3.000 | 5    | 3.8    |   |
| Exclu                                   | ded                                                                                                    | 0              |              | 22           | 1           | 3               | 1.3           | D-0.1 µ M                 | 133              | 0.03            | -1.523 | 3.477 | -3   | -2.3   | - |
| evalua                                  | n<br>ations c                                                                                                    | lone           |              |              |             |                 |               |                           |                  |                 |        |       |      | JM     |   |

データの変容:これらの操作は、時間の都合で省略する。

1) 変数 x の型が、文字データ、名義尺度、となっているので、数値データ、連続量に 変更する。

- 2) 変数 x の常用対数 log(x) の計算式を定義する。
- 3) c = log(x) + 2

- 3) Y0を100%としたときのyのパーセントを計算し変数pとする。
- 4) 処置薬Gに対して色別マークを付ける。
- JMP ファイルからの入力、
  - 1) JMP メニュー「File」を選択、プルダウン・メニュー「Open」の選択。
  - 2) フォルダー「ANZ\_TKH\_Seminar」を開き、ファイル「Drug\_G\_T.jmp」を開く。

## 第5節 シグモイド曲線の形状

処置薬 D の検体ごとに、横軸にヒスタミンの対数用量 log (x) を、縦軸に収縮率 p と し、スプライン曲線を引いたのが 図 9 である。大部分の検体でシグモイド曲線らし き用量反応が得られている。全体的には、それらのシグモイド曲線は D 薬存在下で右 に平行移動していると判断される。D 薬 1.0 µ M 存在下でも、ヒスタミンの濃度を更に 増やせば最大収縮高に飽和すると見なせるであろう。

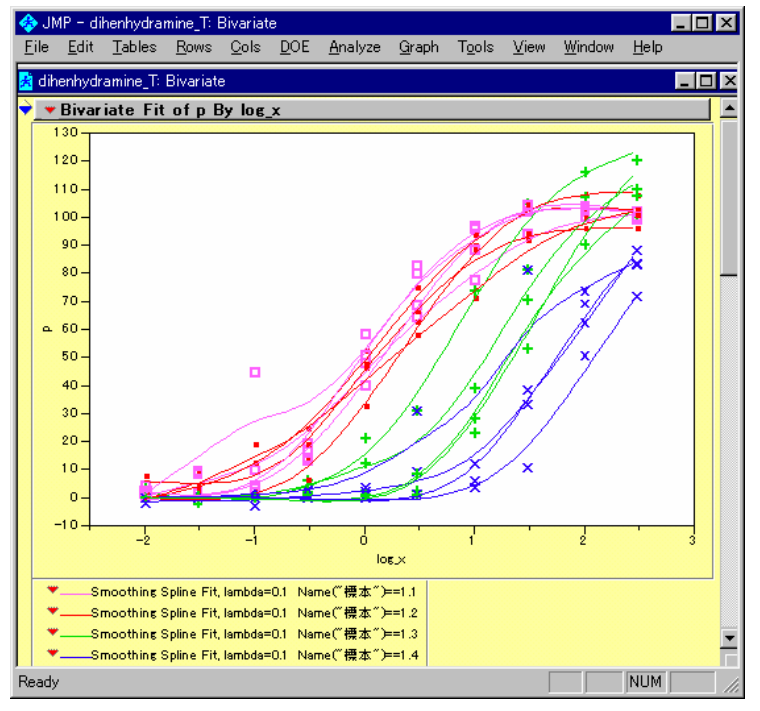

図 9 処置薬 Gのヒスタミンに対する収縮反応

操作手順 1) JMP のメニュー「Analyze」の選択

2) プルダウン・メニュー 「Fit Y by X」の選択

- 3) 変数 Log\_x を X, Factor に、変数 y を Y, Response に指定する。
- 3) ▼Bivariate Fit ... をクリックし、プルダウン・メニューより「Group by ...」 を選択する。
- 4) Groupinng 変数に変数「標本」を選択する。
- 5) 再度プルダウン・メニューより「Fit Spline」を選択する。
- 6) さらに、んとして「.1」を選択する。

## 第4章 Emax モデル

### 第1節 非線形モデルの練習1

第3回目のセミナーで使った非線形回帰の問題によって復習をしてみよう。非線形 回帰モデルは、逐次計算前提にするために、モデル式のパラメータに初期値を与える 必要がある。適切な初期値を与えないと、逐次計算が適切に行われないことがしばし ば起きる。そのために、簡単な回帰分析で練習するとよい。ヒスタミンの対数濃度に 5を加えた変数cを以後の計算で用いる。これは、シグモイドEmaxモデルでは、濃度 が正の場合に定義されているからである。

| de 🚸         | MP – Hi      | staminGO       | 1.JMP        |              |             |                 |                          |                  |                           |             | L.         | . 🗆 🗙 |
|--------------|--------------|----------------|--------------|--------------|-------------|-----------------|--------------------------|------------------|---------------------------|-------------|------------|-------|
| <u>F</u> ile | <u>E</u> dit | <u>T</u> ables | <u>R</u> ows | <u>C</u> ols | <u>D</u> OE | <u>A</u> nalyze | <u>G</u> raph T <u>o</u> | ols <u>V</u> iew | <u>W</u> indow <u>H</u> e | lp          |            |       |
| 🛃 F          | listamin     | G01.JMP        |              |              |             |                 |                          |                  |                           |             | -          |       |
| •            | Histami      | inGO1.JM       |              |              | •           | Log_x           | с                        | У                | Linear                    | Omori_model | Emax.model |       |
|              |              |                |              |              | 1           | -2.00           | 3                        | -21.00           | -20.00                    | 0.28        | 0.30       |       |
|              | Column       | us (6/∩)       |              |              | 2           | -1.52           | 3.48                     | 4.00             | -0.80                     | 0.46        | 1.32       |       |
|              | oe y         |                | <b></b>      |              | 3           | -1.00           | 4                        | 0.0              | 20.00                     | 0.72        | 5.17       |       |
|              |              |                |              |              | 4           | -0.52           | 4.48                     | -1.00            | 39.20                     | 1.09        | 14.81      |       |
| 0 ;          | /            | _              |              |              | 5           | 0.0             | 5                        | 28.00            | 60.00                     | 1.61        | 36.17      |       |
|              | Linear       | ŧ              | <b>-</b>     |              | 6           | 0.48            | 5.48                     | 51.00            | 79.20                     | 2.27        | 63.82      |       |
|              | _            |                | -            |              | 7           | 1.00            | 6                        | 115.00           | 100.00                    | 3.00        | 91.62      |       |
|              | Rows         |                |              |              | 8           | 1.48            | 6.48                     | 130.00           | 119.20                    | 3.73        | 108.87     |       |
| All<br>Sol   | Rows         |                | 8            |              |             |                 |                          |                  |                           |             |            |       |
| Exc          | luded        |                | 0            |              |             |                 |                          |                  |                           |             |            |       |
| Hide         | den<br>elled |                | 0            |              |             |                 |                          |                  |                           |             |            |       |

### 図 10 G 薬 0.1µM の 2 番目のデータ

変数 Linear に、y=b0 + b1·x, b0=-140, b1=40 が定義してあり、その計算結果が示されている。 変数 c は、c=Log\_x + 5 で定義している。これは、Emax モデル式では、x>=0 のためである。 JMP ファイルからの入力、

- 1) JMP メニュー「File」を選択し、プルダウン・メニュー「Open」の選択する。
- 2) フォルダー「ANZ\_TKH\_Seminar」を開き、ファイル「HitaminG01.jmp」を開く。

線形回帰モデルの最小2乗解は、逐次計算によらず簡単な行列計算で求めることが できるが、非線形の統計ソフトの使い方に慣れるための入門として行ってみる。

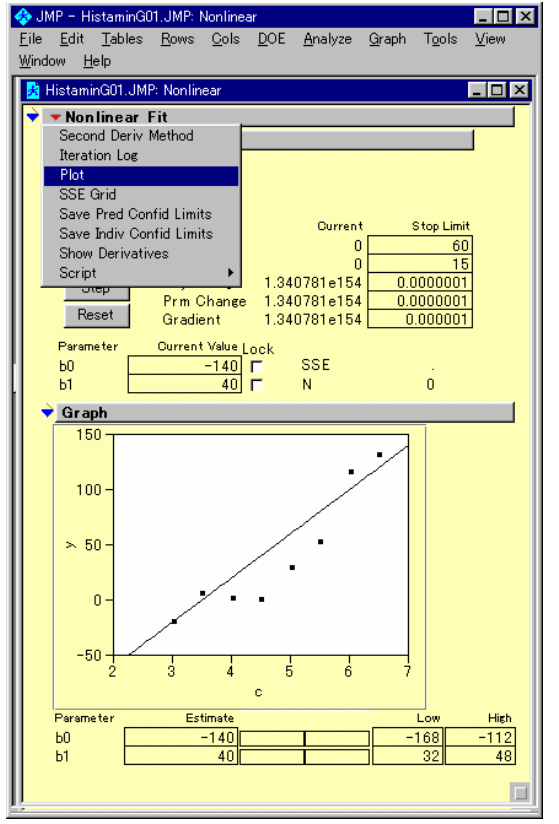

### 図 11 Nonlinear の起動

操作手順

- 1) JMPのメニュー「Analyze」の選択
- プルダウン・メニュー 「Nonlinear Fit」の選択
- 3) 変数 y を Y, Response に、 変数 Linear を Y, Predictor に指定し、 OK を押す。
- 4) ▼Nonlinear Fit... をクリックし、 プルダウン・メニューより 「Plot」を選択する。

図 12 手動による最小2乗法

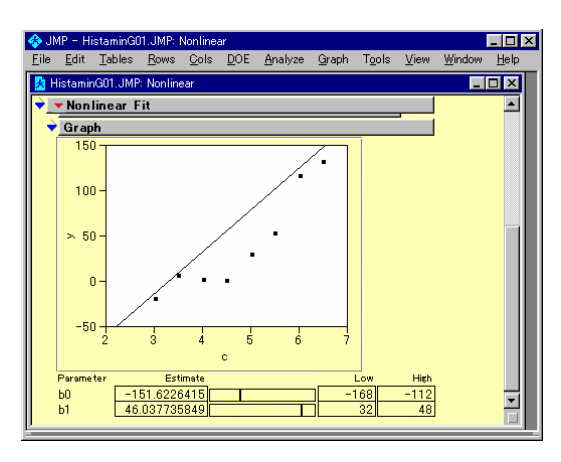

操作手順

 Parameter b0とb1の横のスクロールバーを左右に動かして、直線から各点のまでの距離の2乗 和が最小になるように設定してみよう。

2 乗和は、Reset ボタンを押すことによる得られる。メモをとりながら残差平方和が最小になるまで続けてみよう。

3) くたびれたら、Go を押して御覧なさい。

## 第2節 非線形モデルの練習2

シグモイド Emax モデルは、図 13 に示すモデルで定義されている。練習用の JMP ファイルには、予め定義式が与えられている。推定したいパラメータとして、50%反 応量: EC50、最大反応量: Emax、曲線の傾斜: Gamma の初期値は、図 14 に示すよ うに予め与えられている。

### 図 13 シグモイド Eamx モデル式

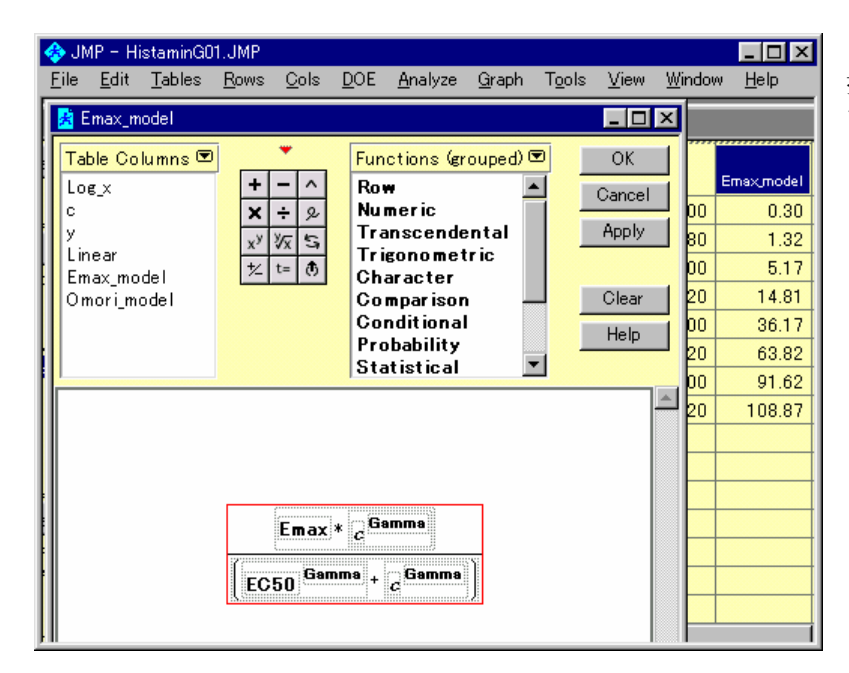

操作手順:変数を選択し て、右クリックし、 「Formula」を選択する。

### 図 14 初期値

| Constants<br>Ei Table Variables                                                                                            | ws <u>C</u> ols                                 | <u>D</u> OE <u>A</u> nalyze <u>G</u> raph                                                                                                    | T <u>o</u> ols <u>V</u> iew                       | <u>W</u> indow <u>H</u> elp |                                                            | _ 🗆 🗙                                                         |
|----------------------------------------------------------------------------------------------------|-------------------------------------------------|----------------------------------------------------------------------------------------------------|---------------------------------------------------|-----------------------------|------------------------------------------------------------|---------------------------------------------------------------|
| Table Columns<br>Table Columns<br>Local Variables<br>Parameters<br>New Parameter<br>Emax = 130<br>EC50 = 5.5<br>Gamma = 10 | + - ∧<br>× ÷ &<br>× <sup>y</sup> ½ 55<br>½ t= € | Functions (grouped)<br>Row<br>Numeric<br>Transcendental<br>Trigonometric<br>Character<br>Comparison<br>Conditional<br>Probability<br>Statistical | OK     OK     Cancel     Apply     Clear     Help |                             | nori,model<br>0.28<br>0.46<br>0.72<br>1.09<br>1.61<br>2.27 | Emax,model<br>0.30<br>1.32<br>5.17<br>14.81<br>36.17<br>63.82 |

操作手順: 「TableColumns ▼ 」を クリックして Parameter を選択する。

### 図 15 変数の指定

| JMP - Nonlinear     File Edit Tables Rows Cols DOE Analyze Graph Tools View Window Help                                                                                                    | 操作手順<br>1) JMP のメニュー                                                                                                    |
|----------------------------------------------------------------------------------------------------|----------------------------------------------------------------------------------------------------|
| Fitting parameters in formula of Predictor column to Y column         Select Columns         Cast Selected Columns into Roles         Y. Response         Y. Response         Y. Predictor         Domori_model         Emax_model         Doss         Predictor         Parameter (Emax = 130, EC50 =         Reset         S.G. Gamma) / (:c: ^Gamma + EC50         `Gamma))         Loss         Reset         Y. Second Derivatives | Analyze」の選択<br>2) プルダウン・メニュー<br>「Nonlinear Fit」の選択<br>3) 変数 y を Y,<br>Response に、<br>変数 Emax_model を<br>Y, Predictor に指定<br>し、OK を押す。 |

図 16 初期値によるシグモイド曲線

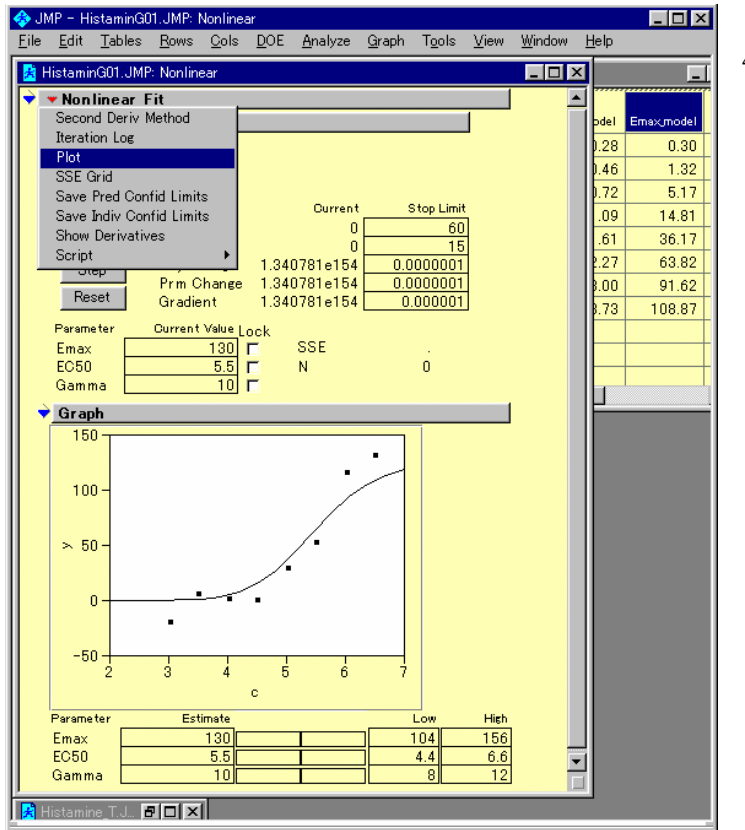

4) ▼Nonlinear Fit... を
 クリックし、
 プルダウン・メニューより
 「Plot」を選択する。

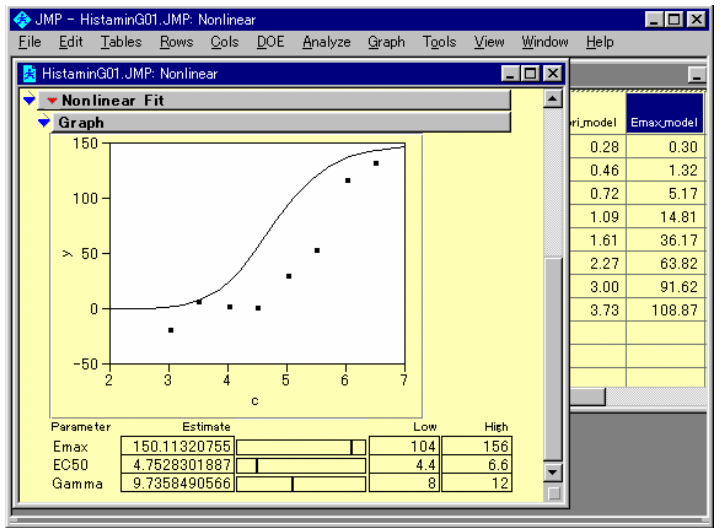

図 17 スクロールバーの移動による曲線の変化

操作手順

- 変数 Emax を変化させると、 曲線高が上下する。
- 2) 変数 EC50 を変化させると、 曲線が左右に動く。
- 変数 Gamma を 変化させると、 曲線の立ち上がりが 変化する。

### 図 18 逐次計算による逐次

## 第3節 最大収縮に対する比率

G 薬の最大用量 1.0µM の場合に、ヒスタミンの濃度が 30µM となっても最大収縮が 得られていない。さらに最大収縮高までヒスタミンの濃度を上げるべきであると思わ れるが、このように、途中までの収縮しか得られていない場合には、パラメータ Emax の推定が過小評価される。そこで、パラメータ Emax を最大収縮高に代入して、他の 2 つのパラメータを推定することにする。

最大収縮高をモデルに含める場合には、収縮量を最大収縮高の比で表せば、Emax は 定数とすることができる。最大収縮高にも、誤差が含まれるので、累積投与終了時の 収縮量が100%を越えることもあるが、データに含めて差し支えない。

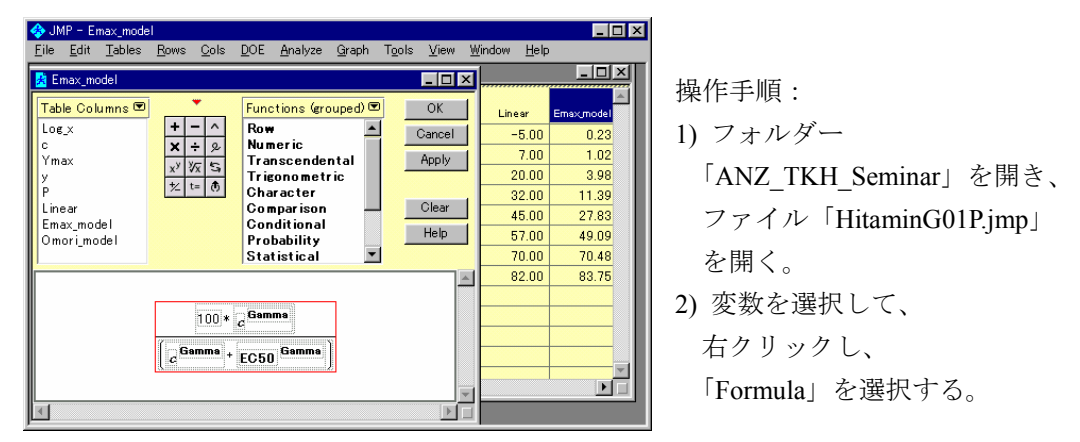

### 図 19 収縮率に対する Emax モデル

### 図 20 EC50の推定値

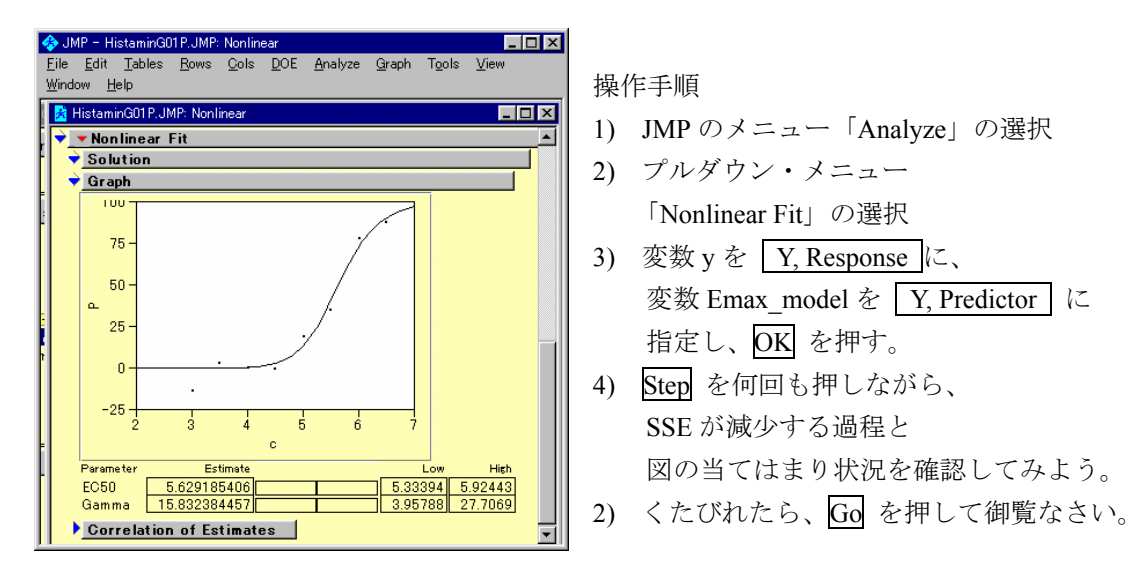

## 第4節 Emax モデル式の変形

図 19 に示したシグモイド Emax のモデル式は、

$$y_i = \frac{E_{\max} x_i^{\gamma}}{x_i^{\gamma} + EC50^{\gamma}} \tag{$\pi t$1}$$

のように推定したいパラメータ  $\gamma$  が重複して現れ統計的には美しくない。回帰分析 では、一般的に推定したいパラメータは、 $\beta_1, \beta_2, \ldots$ を用いているので、

 $EC50: \beta_1$ 

γ : β<sub>2</sub>

Emax :  $\beta_3$ 

としたときに、式1は簡単な変形により次のように表せる。

$$y_i = \frac{\beta_3}{1 + \exp(\beta_2 (\ln \beta_1 - \ln x_i))} \tag{$\frac{\pi}{2}$}$$

この式は、JMPのSTAT\_medelに登録したあるので、実行してみると良い。

# 第5章 EC50の一括計算

## 第1節 実験結 EC50 の一括計算

これまで、シグモイド Emax モデル当てはめ EC50 の推定の練習を行ってきたのであ るが、JMP のバージョン 4 から、実験データすべてを一括して計算する機能が追加さ れた。これを用いて ED50 を半自動的に求めてみよう。図 22 に By 機能を用いた一括 処理の指定方法を示す。

| 4   | ) JM  | IP - dihen              | hydram   | ine_Em       | nax          |             |                |               |                   |      |                |              |       |      |        |           |        | _ 🗆 ×  |
|-----|-------|-------------------------|----------|--------------|--------------|-------------|----------------|---------------|-------------------|------|----------------|--------------|-------|------|--------|-----------|--------|--------|
| E   | ile   | <u>E</u> dit <u>T</u> a | ables    | <u>R</u> ows | <u>C</u> ols | <u>D</u> OE | <u>A</u> nalyz | e <u>G</u> ra | ph T <u>o</u> ols | ⊻iew | <u>W</u> indow | <u>H</u> elp |       |      |        |           |        |        |
|     | 🔏 d   | ihenhydrai              | mine_E   | max          |              |             |                |               |                   |      |                |              |       |      |        |           |        | _ 🗆 🗵  |
|     | ♥ d   | ihenhydran              | nine "Em | •            | -            | 응문          | 部位             | 標本            | 00. 雷             | YO   | ×              | los x        | с     | v    | Emax 3 | Emax STAT | р      | Emax 2 |
| ш   | • 9   | ource                   |          |              | 1            | 1           | 1              | 1.1           | <b>志留</b> 水       | 84   | 0.01           | -2.000       | 3.000 | . 0  | 0.3    | 0.3       | . 0.0  | 5.9    |
| ш   |       |                         |          |              | 2            | 1           | 1              | 1.1           | 杰留水               | 84   | 0.03           | -1.523       | 3.477 | 7    | 1.3    | 1.3       | 8.3    | 13.9   |
| Ib  |       |                         |          | •            | 3            | 1           | 1              | 1.1           | 杰留水               | 84   | 0.1            | -1.000       | 4.000 | 8    | 5.2    | 5.2       | 9.5    | 28.2   |
| H   | • L   | olumns (1)              | 371)     |              | 4            | 1           | 1              | 1.1           | 蒸留水               | 84   | 0.3            | -0.523       | 4.477 | 16   | 14.7   | 14.7      | 19.0   | 44.6   |
| ш   |       | 18号                     |          |              | 5            | 1           | 1              | 1.1           | 蒸留水               | 84   | 1              | 0.000        | 5.000 | 40   | 36.2   | 36.2      | 47.6   | 61.9   |
| ш   | 이히    | 하1고<br>표·★ 📕            |          |              | 6            | 1           | 1              | 1.1           | 蒸留水               | 84   | 3              | 0.477        | 5.477 | 54   | 63.6   | 63.6      | 64.3   | 74.4   |
| ш   |       | 加置                      |          |              | 7            | 1           | 1              | 1.1           | 蒸留水               | 84   | 10             | 1.000        | 6.000 | 65   | 91.6   | 91.6      | 77.4   | 83.8   |
| ш   | ē ì   | 0                       |          |              | 8            | 1           | 1              | 1.1           | 蒸留水               | 84   | 30             | 1.477        | 6.477 | 79   | 1 08.8 | 1 08.8    | 94.0   | 89.4   |
| ш   | C ×   | _                       |          |              | 9            | 1           | 1              | 1.1           | 蒸留水               | 84   | 100            | 2.000        | 7.000 | 84   | 119.3  | 119.3     | 1 00.0 | 93.3   |
| ш   |       | ×s× 🛨                   |          | •            | 10           | 1           | 1              | 1.1           | 蒸留水               | 84   | 300            | 2.477        | 7.477 | 83   | 124.2  | 124.2     | 98.8   | 95.5   |
| ш   |       |                         |          |              | 11           | 1           | 2              | 1.2           | D-0.01 µ M        | 1 48 | 0.01           | -2.000       | 3.000 | 10   | 0.3    | 0.3       | 6.8    | 5.9    |
| ш   |       | max 3 🕂                 |          | •            | 12           | 1           | 2              | 1.2           | D-0.01 µ M        | 1 48 | 0.03           | -1.523       | 3.477 | 12   | 1.3    | 1.3       | 8.1    | 13.9   |
| ш   | i i   | max_STAT                | +        | · ·          | 13           | 1           | 2              | 1.2           | D-0.01 µ M        | 1 48 | 0.1            | -1.000       | 4.000 | 7    | 5.2    | 5.2       | 4.7    | 28.2   |
| ш   | ICI P | • _                     |          |              | 14           | 1           | 2              | 1.2           | D-0.01 µ M        | 1 48 | 0.3            | -0.523       | 4.477 | 20   | 14.7   | 14.7      | 13.5   | 44.6   |
| ш   | ICI E | max,2 🛨                 |          |              | 15           | 1           | 2              | 1.2           | D-0.01 p M        | 148  | 1              | 0.000        | 5.000 | 76   | 36.2   | 36.2      | 51.4   | 61.9   |
| ш   |       |                         |          | -            | 10           | 1           | 2              | 1.2           | D-0.01 p M        | 148  | 3              | 0.477        | 5.477 | 97   | 63.6   | 63.6      | 05.5   | 74.4   |
| ш   |       |                         |          |              | 10           |             | 2              | 1.2           | D-0.01 p M        | 148  | 10             | 1.000        | 6.000 | 129  | 91.0   | 91.0      | 87.2   | 83.8   |
| ш   |       |                         |          | -            | 10           | 1           | 2              | 1.2           | D-0.01 p M        | 1 40 | 100            | 2,000        | 7.000 | 1.41 | 110.0  | 110.0     | 93.2   | 02.2   |
| IL  |       |                         |          |              | 20           | 1           | 2              | 1.2           | D-0.01 µ M        | 140  | 300            | 2.000        | 7.000 | 1 41 | 1949   | 1942      | 95.3   | 95.5   |
| LD. | ₩ Б   | lows                    |          |              | 21           | 1           | 3              | 1.3           | D-01 µ M          | 133  | 0.01           | -2.000       | 3,000 | 5    | 0.3    | 03        | 3.8    | 5.9    |
| Iŀ  |       | ows                     | 160      |              | 22           | 1           | 3              | 1.3           | D-01 µ M          | 133  | 0.03           | -1.523       | 3.477 | -3   | 1.3    | 1.3       | -2.3   | 13.9   |
| 1   | Sele  | cted                    |          |              | 23           | 1           | 3              | 1.3           | D-0.1 µ M         | 133  | 0.1            | -1.000       | 4.000 | 1    | 5.2    | 5.2       | 0.8    | 28.2   |
| П   | Exclu | uded                    | C        |              | 24           | 1           | 3              | 1.3           | D-0.1 µ M         | 133  | 0.3            | -0.523       | 4.477 | 8    | 14.7   | 14.7      | 6.0    | 44.6   |
| Re  | keady |                         |          |              |              |             |                |               |                   |      |                |              |       |      |        |           |        |        |

図 21 パラメータの重複を除いた Emax モデル式 (式 2)

Drug\_G\_Emax.JMP ファイルを開く。Emax\_STAT の計算式を確認して見なさい。

### 図 22 By の機能

| ♦ JMP - Nonlinear<br>File Edit Tables Rows                                                                                                    | Cols DOE Analyze Graph Tools Vi                                                                                                    | ew Window Help                                     | 操作手順                                                                                                    |
|----------------------------------------------------------------------------------------------------|----------------------------------------------------------------------------------------------------|----------------------------------------------------|----------------------------------------------------------------------------------------------------|
| 🛃 Nonlinear                                                                                                    | 200 200 20000 2000 200 2                                                                                                    |                                                    | 1) JMP のメニュー                                                                                                    |
| ★ Nonlinear          Fitting parameters in formula of F         Select Columns         ○ 番信         ○ 番信         ○ 番信         ○ 都信         ○ 都信         ○ 都信         ○ 都信         ○ 都信         ○ 第信         ○ 第信         ○ ○         ○ ○         ○ ○         ○ ○         ○ ○         ○ ○         ○ ○         ○ ○         ○ ○         ○ ○         ○ ○         ○ ○         ○ ○         ○ ○         ○ ○         ○ ○         ○ ○         ○ ○         ○ ○         ○ ○         ○ ○         ○ ○         ○ ○         ○ ○         ○ ○         ○ ○         ○ ○         ○ ○         ○ ○         ○ ○         ○ ○         ○ ○         ○ ○         ○ ○         ○ ○         ○ ○         ○ ○         ○ ○         ○ ○         ○ ○< | Predictor column to Y column<br>-Cast Selected Columns in to Roles<br>Y, Response □ Y<br>X Predictor □ EmaxSTAT<br>Weight optional numeric<br>Loss optional numeric<br>By ■ 日<br>※ 12<br>X Predictor column must have formula.<br>Formulas<br>Predictor<br>Reset □ 130, b3 / (1 + Exp(b2 * (Log(b1))<br>- Log(:c:))))<br>Loss □ 25, b2 = 10, b3 =<br>130, b3 / (1 + Exp(b2 * (Log(b1))<br>- Log(:c:)))) | Action<br>OK<br>Cancel<br>Remove<br>Recall<br>Help | <ol> <li>JMP のメニュー         <ul> <li>「Analyze」の選択</li> <li>2) プルダウン・メニュー             <ul> <li>「Nonlinear Fit」の選択</li> </ul> </li> <li>3) 変数 p を [Y, Response]に、                 変数 STAT_model を                  <ul></ul></li></ul></li></ol> |
| Ready                                                                                                    |                                                                                                    | NUM //                                             | それぞれの変数 Ex_No に対して                                                                                                    |
|                                                                                                    |                                                                                                    |                                                    | Go を押す。                                                                                                    |

最大収縮高パラメータとするモデルは、D 薬 1.0 μ Mのように累積投与により飽和しない場合があり、非線型問題では解が求まらないことが発生する。

| JMP -             | -dihenhydra<br>dit Tables | mine_Ema<br>Rows     | ax: Non<br>Cols | inear<br>DOE | Analyze            | Graph   | Tools    | View | Window | - 🗆 🗙<br>Help |
|-------------------|---------------------------|----------------------|-----------------|--------------|--------------------|---------|----------|------|--------|---------------|
| 📩 diher           | -<br>hydramine_B          | max: Nor             | nlinear         | _            | _ ·                |         | -        | _    | _      |               |
| <del>)</del> 1, 4 | 1                         |                      |                 |              |                    |         |          |      |        |               |
| <b>`</b>          | Nonlinear                 | Fit                  |                 |              |                    |         |          |      |        |               |
| •                 | Control P                 | anel                 |                 |              |                    |         |          |      |        |               |
|                   | SSE<br>Failed to conv     | erge after           | Maximu          | ım iters     | tions              |         |          |      |        |               |
|                   | Go                        | Oriter               | ion             |              | Ourrent _          | Stop Li | imit     |      |        |               |
|                   | Stop                      | Iterat<br>Short      | ion<br>tening   |              | 60<br>14           |         | 60<br>15 |      |        |               |
|                   | Ctop                      | ОЫ С                 | hange           | 0.000        | 0388798            | 0.00000 | 001      |      |        |               |
|                   | Deep                      | Prm 0<br>Gradie      | Shange<br>ant   | 0.995        | 8439973<br>8409759 | 0.0000  | 001      |      |        |               |
|                   | Reset                     |                      |                 |              | _                  |         |          |      |        |               |
| 1                 | Parameter                 | Ourrent \            | /alue Lo        | ck           |                    |         |          |      |        |               |
|                   | EC50                      | 8357.942<br>36.27591 | 5804 F          | -            | 55E /193.<br>N     | 10      |          |      |        |               |
|                   | Gamma                     | 2.895976             | 2704 <b>Г</b>   | -            |                    |         |          |      |        |               |
| - ÷]              | Plot                      |                      |                 |              |                    |         |          |      |        |               |
|                   | 150                       |                      |                 |              |                    | •       |          |      |        |               |
|                   |                           |                      |                 |              |                    |         |          |      |        |               |
|                   | 100-                      |                      |                 |              |                    | •       |          |      |        |               |
|                   |                           |                      |                 |              |                    |         |          |      |        |               |
|                   | > 50-                     |                      |                 |              | /                  |         |          |      |        |               |
|                   |                           |                      |                 | ~            |                    |         |          |      |        |               |
|                   |                           |                      |                 |              | 1 A 1              |         |          |      |        |               |
|                   | 0-                        |                      | 8 C             | - T          |                    |         |          |      |        |               |
|                   |                           |                      |                 |              |                    |         |          |      |        |               |
|                   | -50                       | 1                    | -               | 1            | 1                  | 1       |          |      |        |               |
|                   | 2                         | 3                    | 4               | 5            | 6                  | 7 8     |          |      |        |               |
| F                 | Parameter                 | Estir                | nate            |              |                    | Lo      | w H      | ish  |        |               |
|                   |                           |                      |                 |              |                    |         |          |      | NUM    |               |

### 図 23 解が求まらない例

Iteration が 60 回と事前に定められた打ち切り回数に達している。

グラフからも当てはめが失敗しているこ とが明らかである。 これを避けるために、最大収縮高  $Y_0$ を 100%と基準化し、パラメータを1つ減らしたモデルを使えば安定して解が求めることができる。図 23 の例は、モルモットの No.1、回腸 No.4 の例である。この例だけ抜き出したのが図 24 である。

| 図 24 | サブセッ | ト化 |
|------|------|----|
|------|------|----|

| 🚸 JM         | P - Subset                                                                                                    | of d | lihenhydr | amine_E  | max      |         |        |       |      |        |      | _ 🗆  | × |                      |
|--------------|----------------------------------------------------------------------------------------------------|------|-----------|----------|----------|---------|--------|-------|------|--------|------|------|---|----------------------|
| <u>F</u> ile | ile <u>E</u> dit <u>Tables Rows Cols D</u> OE <u>A</u> nalyze <u>G</u> raph T <u>o</u> ols <u>V</u> iew <u>Window H</u> elp 操作手順 |      |           |          |          |         |        |       |      |        |      |      |   |                      |
| 🛃 Su         | Subset of dihenhydramine_Emax 1) Drug G Emax IMP                                                                                 |      |           |          |          |         |        |       |      |        |      |      |   |                      |
| 🔻 s          | ▼ Subset of dihe                                                                                                    |      |           |          |          |         |        |       |      |        |      |      |   |                      |
| 🔻 S          | ▼ Source ● ● ● ● ● ● ● ● ● ● ● ● ● ● ● ● ● ● ●                                                                                   |      |           |          |          |         |        |       |      |        |      |      |   |                      |
|              |                                                                                                    | H    | 1         | 1        | 4        | D-1 p M | -2.000 | 3.000 | -3   | 0.3    | -1.9 | 5.9  |   |                      |
|              | <u>2 1 4 0-1µM -1000 5 52 320 200 200 200 200 200 200 200 200 20</u>                                                             |      |           |          |          |         |        |       |      |        |      |      |   |                      |
| 🔻 o          | olumns (9/0)                                                                                                    | E    | 3         |          | 4        | D-1 UM  | -0.592 | 4.000 | -0   | 0.2    | -3.1 | 28.2 |   | 前位留方4を選択りる。          |
|              |                                                                                                    |      |           | 1        | 4        | D-1 UM  | -0.020 | 5.000 | 4    | 26.0   | 2.0  | 61.0 | _ |                      |
| - R          | ows                                                                                                    | E    | 6         | 1        | 4        | D-1 u M | 0.000  | 5.000 | 15   | 63.6   | 2.0  | 744  |   | 2) JMP のメニュー「Table」の |
| All Br       | ws 10                                                                                                    |      | 7         | 1        | 4        | D-1 UM  | 1.000  | 6,000 | 10   | 01.6   | 5.0  | 93.9 |   | ,                    |
| Selec        | ted 0                                                                                                    | H    | 8         | 1        | 4        | D-1 µ M | 1 477  | 6 477 | 62   | 1.08.8 | 38.3 | 89.4 |   | 選択 プルダウン・メニューから      |
| Exclu        | ded O                                                                                                    | L.   | 9         | 1        | 4        | D-1 µ M | 2 000  | 7.000 | 1.01 | 119.3  | 62.3 | 93.3 |   |                      |
| Hidde        | n 0                                                                                                    | 4    |           | <u> </u> | <u> </u> |         |        |       |      |        |      |      |   | 「Subset」を選択する        |
| Label        | Labelled 0 □ と述べる。                                                                                                    |      |           |          |          |         |        |       |      |        |      |      |   |                      |
| Ready        | Ready                                                                                                    |      |           |          |          |         |        |       |      |        |      |      |   |                      |
|              | 3) っまく出来ない場合は、                                                                                                    |      |           |          |          |         |        |       |      |        |      |      |   |                      |
|              |                                                                                                    |      |           |          |          |         |        |       |      |        |      |      |   | -                    |
|              |                                                                                                    |      |           |          |          |         |        |       |      |        |      |      |   | 「Subset」ファイルを開く      |

次に、図 25 に示すようにヒスタミンの累積投与による回腸の収縮高 y を最大収縮高 Y<sub>0</sub>の比率 p にし、シグモイド曲線を当てはめてみよう。この場合のパラメータは、50 パーセント反応量と曲線の立ち上がり角度の 2 つとなる。最大反応は、100 パーセントに固定され、シグモイド曲線は、0 パーセントから立ち上がり 100 パーセントで飽和することになる。

### 図 25 収縮率に対するシグモイド曲線

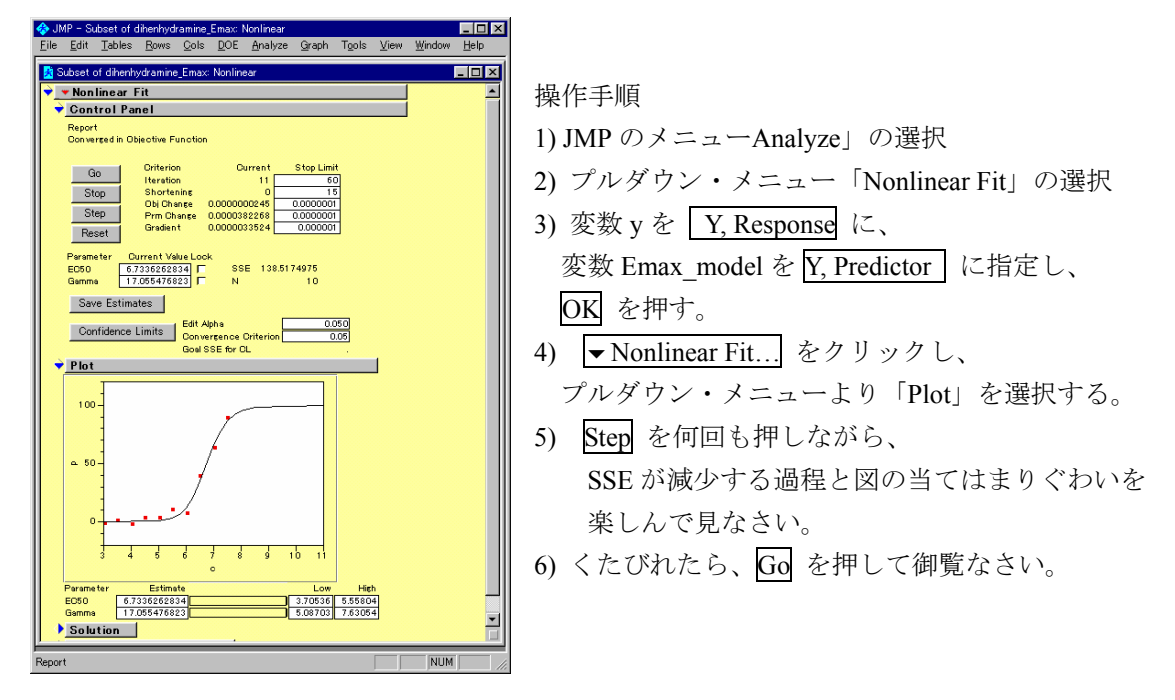

全部で16標本について逐次的にEC50を求め、推定されたパラメータを

### 第2節 モルモットを変量効果とした解析

表3は4×4のラテン方格のデザインであるが、モルモットは、任意に選ばれ、たま たま番号が付けられているだけであり、モルモット間の差は誤差と考えるべき因子、 変量因子、あるいは変量(random)効果、である。JMPのバージョン4より、これら の変量効果と固定効果を複合した線形混合モデルの機能が拡充された。すでに、図5 で、この機能を使っているのであるが、逐次、解説する。

### 図 28 線形混合モデルによるラテン方格の解析

操作手順

- 1) 「Drug\_GEC50.JMP」を開く。
- 2) JMPのメニュー「Analyze」の選択
- 3) プルダウン・メニュー 「Fit Y by X」の選択
- 4) 変数「Emx2\_EC50」を Y に。
- 5) 変数「ID」を Add し、
  「ID」を選択しておき
  Attributes ▼ をクリックし、
  「Random Effect」 を選択。
  6) 変数「部位」および「処置」を
  Add する。
- 7) Run Model をクリック。

結果を図 29 に示す。 b) REML Variance Component Estimates から、全体の分散が 0.0381553、個体間分散が 0.0127447、誤差分散 0.0254106 となり、個体間分散が誤差分 散よりも小さく、モルモットに起因する EC50 の差は見出せない。最大収縮高 Y<sub>0</sub>には、 よるでモルモット間の違いが認められていたが、ヒスタミンの累積投与時の反応は、 モルモットによらず、均一と考えられた。

c) Effect Tests から、回腸の部位の p 値が 0.0639 であるので、Lsmean のプロットを みると、真中の 2 と 3 が低めになっているが、ラテン方格で割り付けているので、処 置の差に対し影響は及ぼしていない。処置、G 薬の低用量は蒸留水と同様の EC50 と なり、中用量、高用量とほぼ直線的な明らかな増加とみなせる。

### 図 29 EC50 についての分散分析

### a) Response Emax2\_EC50

### Analysis of Variance

| Source  | DF | Sum of Squares | Mean Square | F Ratio  |
|---------|----|----------------|-------------|----------|
| Model   | 9  | 8.3623494      | 0.929150    | 36.5654  |
| Error   | 6  | 0.1524638      | 0.025411    | Prob > F |
| C Total | 15 | 8 5910452      |             | 0 0001   |

### b) REML Variance Component Estimates

| Random Effect  | Var Ratio    | Var Component | Std Error | 95% Lower | 95% Upper | Pct of Total |
|----------------|--------------|---------------|-----------|-----------|-----------|--------------|
| ID&Random      | 0.5015491    | 0.0127447     | 0.0190973 | 0.0024064 | 29.480978 | 33.402       |
| Residual       |              | 0.0254106     |           |           |           | 66.598       |
| Total          |              | 0.0381553     |           |           |           | 100.000      |
| -2 LogLikeliho | od = 9.65257 | 81            |           |           |           |              |

#### c) Effect Tests

| Source    | Nparm | DF | DFDen | Sum of Squares | F Ratio  | Prob > F |        |
|-----------|-------|----|-------|----------------|----------|----------|--------|
| ID&Random | 4     | 3  | 6     | 0.1529362      | 2.0062   | 0.2147   | Shrunk |
| 部位        | 3     | 3  | 6     | 0.3202063      | 4.2004   | 0.0639   |        |
| 処置        | 3     | 3  | 6     | 7.8892069      | 103.4896 | <.0001   |        |

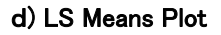

処置

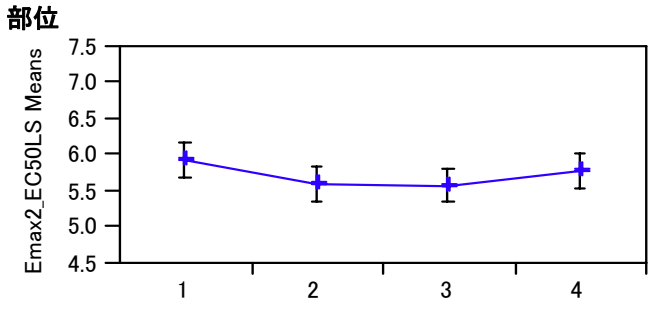

部位

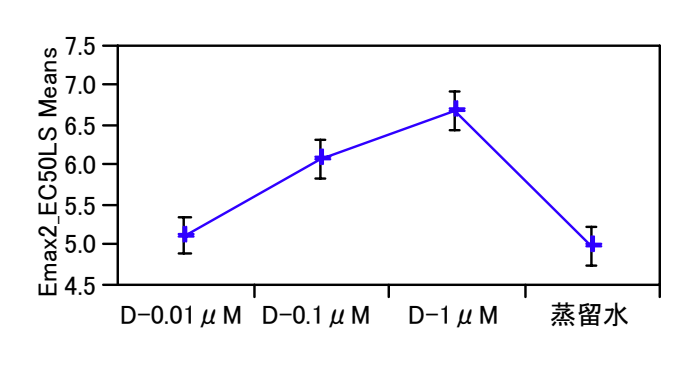

処置

## 第3節 G薬の用量反応

に示すように逐次 JMP ファイルに書き出す。

図 26 推定されたパラメータのファイルへの出力

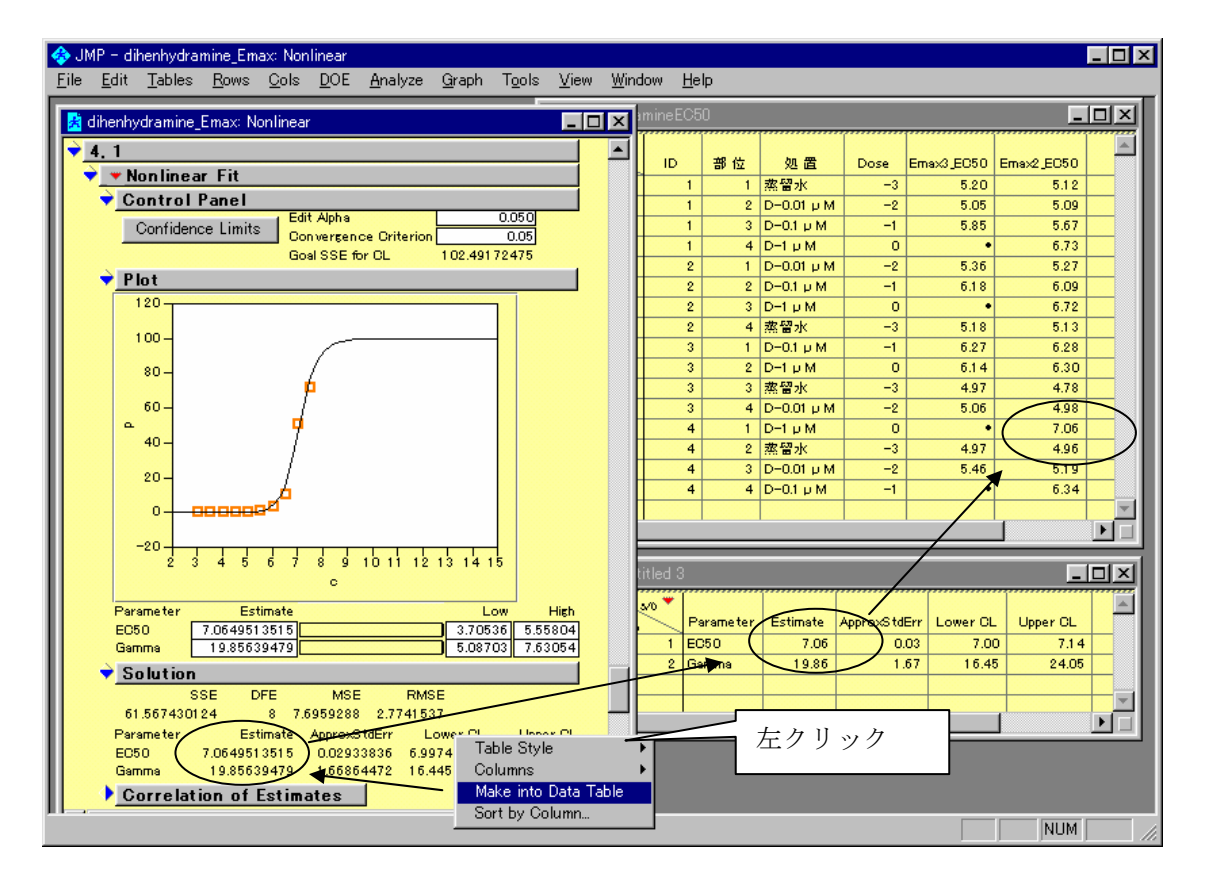

## 第4節 EC50 についての用量反応

推定された EC50 を実験計画の表1の形式にまとめてみよう。データ量が少ないので 再入力しても大したことは無いのであるが、できるだけカット&ペーストで表1を表3 の MS ワードに張り込みたい。

「Table」メニューにある「Split」は、縦に並んでいるデータをグループごとに分割して横方向並べなおしてくれる。この方法で、モルモットごと、部位ごとの4×4の表を

作成し、これをコピーし、MS ワードに貼り付け、さらに表1をコピーした表3に貼り 付ける、といった方法が生産的でミスも少ない。

| 🚸 J          | MP – Ur      | titled 14      |              |                          |                |                 |                             |             |     |                |       |            |           |         | _ [  | ] × |
|--------------|--------------|----------------|--------------|--------------------------|----------------|-----------------|-----------------------------|-------------|-----|----------------|-------|------------|-----------|---------|------|-----|
| <u>F</u> ile | <u>E</u> dit | <u>T</u> ables | <u>R</u> ows | <u>C</u> ols <u>D</u> OE | <u>A</u> nalyz | e <u>G</u> raph | T <u>o</u> ols <u>V</u> iew | <u>W</u> ir | ndo | w <u>H</u> elp | )     |            |           |         |      |     |
| 🛃 d          | henhydi      | amineEC        | 50           |                          |                |                 |                             | '           |     | 😫 Untitle      | :d 13 |            |           |         | _ 0  | IX  |
|              | 8/0 Cols     | ID             | 部位           | 処置                       | Dose           | Emax3_EC50      | Emax2_EC50                  |             | Γ   | ×1             | Пр    | 1          | ,         | 3       | 4    |     |
|              | 0            | 1              | 1            | 蒸留水                      | -3             | 5.20            | 5.12                        |             | Ŀ   | 1              | 1     | 5.12       | 5.09      | 5.67    | 6.73 | -   |
| · •          |              | 2 1            | 2            | D-0.01 µ M               | -2             | 5.05            | 5.09                        |             | Ľ   | 2              | 2     | 5.27       | 6.09      | 6.72    | 5.13 |     |
| · ·          | :            | 3 1            | 3            | D-0.1 µ M                | -1             | 5.85            | 5.67                        |             | 1   | 3              | 3     | 6.28       | 6.30      | 4.78    | 4.98 |     |
| · ·          |              | 4 1            | 4            | D-1 µ M                  | 0              | •               | 6.73                        |             | 1   | 4              | 4     | 7.06       | 4.96      | 5.19    | 6.34 |     |
| -            |              | 5 2            | 1            | D-0.01 µ M               | -2             | 5.36            | 5.27                        |             | 1   |                |       |            |           |         |      | -   |
| +            |              | 5 2            | 2            | D-0.1 µ M                | -1             | 6.18            | 6.09                        | - 1         | lli | •              |       |            |           |         | •    | П   |
|              | ~            |                | 3            | 20-1 U M                 | -2             | -<br>E 10       | 0./2                        | -           | H   |                |       |            |           |         |      |     |
| ÷            | 0            | 3 2            | 4            | ※音水                      | -3             | 5.18            | 0.13                        | -           |     | 😤 Untitle      | ed 14 |            |           |         |      | ] × |
| l-÷          | 1            | , ,            | 9            | D-1 u M                  | -1             | 614             | 6.20                        | -           | ľ   | ×10 ×          |       |            |           |         |      |     |
|              | 01           | 3              | 3            | 求얼과                      | -3             | 407             | 478                         | -           |     | ¥ 4/0          | ID    | D-0.01 µ M | D-0.1 µ M | D-1 µ M | 蒸留水  |     |
| ×            | 1            | 2 3            | 4            | D-0.01 µ M               | -2             | 5.06            | 4.98                        | -           |     | 1              | 1     | 5.09       | 5.67      | 6.73    | 5.12 |     |
|              | 1            | 3 4            | 1            | D-1 µ M                  | 0              | •               | 7.06                        |             |     | 2              | 2     | 5.27       | 6.09      | 6.72    | 5.13 |     |
|              | 0 1          | 1 4            | 2            | 杰留水                      | -3             | 4.97            | 4.96                        |             |     | 3              | 3     | 4.98       | 6.28      | 6.30    | 4.78 |     |
|              | 1            | 5 4            | 3            | D-0.01 µ M               | -2             | 5.46            | 5.19                        |             |     | 4              | 4     | 5.19       | 6.34      | 7.06    | 4.96 |     |
| •            | 1            | 5 4            | 4            | D-0.1 µ M                | -1             | •               | 6.34                        |             |     | 4              |       |            |           |         |      | ÷   |
| Read         | y            |                |              |                          |                |                 |                             |             |     | <u> </u>       |       |            |           |         |      |     |

図 27 EC50の推定値、および部位別および処置別への並べ替え

表3 実験結果(ラテン方格)

|     |       | 標本          |             |             |             |  |
|-----|-------|-------------|-------------|-------------|-------------|--|
| 実験日 | モルモット | 胃側          | <           | >           | 肛門側         |  |
|     | 番号    | 部位 1        | 部位 2        | 部位 3        | 部位4         |  |
| 1   | 1     | A: 水        | B: 0.01 μ M | C: 0.1 µ M  | D: 1 µ M    |  |
|     |       | 5.12        | 5.09        | 5.67        | 6.73        |  |
| 1   | 2     | B: 0.01 μ M | C: 0.1 µ M  | D: 1 µ M    | A: 水        |  |
|     |       | 5.27        | 6.09        | 6.72        | 5.13        |  |
| 2   | 3     | C: 0.1 µ M  | D: 1 µ M    | A: 水        | B: 0.01 μ M |  |
|     |       | 6.28        | 6.30        | 4.78        | 4.98        |  |
| 2   | 4     | D: 1 μ M    | A: 水        | B: 0.01 μ M | C: 0.1 µ M  |  |
|     |       | 7.06        | 4.96        | 5.19        | 6.34        |  |

## 第5節 モルモットを変量効果とした解析

表3は4×4のラテン方格のデザインであるが、モルモットは、任意に選ばれ、たま たま番号が付けられているだけであり、モルモット間の差は誤差と考えるべき因子、 変量因子、あるいは変量(random)効果、である。JMPのバージョン4より、これら の変量効果と固定効果を複合した線形混合モデルの機能が拡充された。すでに、図 5 で、この機能を使っているのであるが、逐次、解説する。

| 🚸 JMP - Fit Model                                 |                                                   |                                                             |                              |
|---------------------------------------------------|---------------------------------------------------|-------------------------------------------------------------|------------------------------|
| <u>F</u> ile <u>E</u> dit <u>T</u> ables <u>B</u> | <u>gows Cols D</u> OE <u>A</u> nalyze <u>G</u> ra | aph T <u>o</u> ols <u>V</u> iew <u>W</u> indow <u>H</u> elp | 操作手順                         |
| Fit Model                                         |                                                   |                                                             | <br>  1) 「Drug GEC50 IMP」を開く |
| Select Columns                                    | Rick Role Veriables                               |                                                             |                              |
|                                                   | Y Emax2_EC50                                      | Personality: Standard Least Squares                         | 2) JMPのメニュー「Analyze」の選択      |
| N 部位<br>N 処置                                      | optional                                          | Method: REML (Recommended) 💌                                | 2) プルガウン・メー                  |
| Dose                                              | Weight optional numeric                           | ·                                                           | 3) ブルタリン・メニュー                |
| E Emax2_E050                                      | Freq optional numeric                             | Help Run Model                                              | 「Fit Y by X」の選択              |
|                                                   | By optional                                       | Remove                                                      | 4) 変数「Emx2 EC50」を Y に。       |
|                                                   | Construct Model Effects                           |                                                             |                              |
|                                                   | Add ID & Random 部位                                |                                                             | 5) 変数「ID」を   Add 」し、         |
|                                                   | OTCOSS                                            |                                                             | 「ID」を選択してたき                  |
|                                                   | Nest                                              |                                                             | 「ID」を医ハしてわさ                  |
|                                                   | Macros 💌                                          | E                                                           | Attributes ▼ をクリックし、         |
|                                                   | Attributes 💙                                      |                                                             | 「Pandom Effect」 を選択          |
| <u> </u>                                          | □ <mark>□ No Int</mark> - Random Effect           |                                                             | 「Kanuom Enect」 在 医穴。         |
|                                                   | Response Surface E<br>LogVariance Effect          | ffect                                                       | 6) 変数「部位」および「処置」を            |
|                                                   | Mixture Effect<br>Excluded Effect                 |                                                             | Add to.                      |
|                                                   |                                                   |                                                             |                              |
|                                                   |                                                   |                                                             | 「7) Kun Model」をクリック。         |

図 28 線形混合モデルによるラテン方格の解析

結果を図 29 に示す。 b) REML Variance Component Estimates から、全体の分散が 0.0381553、個体間分散が 0.0127447、誤差分散 0.0254106 となり、個体間分散が誤差分 散よりも小さく、モルモットに起因する EC50 の差は見出せない。最大収縮高 Y<sub>0</sub>には、 よるでモルモット間の違いが認められていたが、ヒスタミンの累積投与時の反応は、 モルモットによらず、均一と考えられた。

c) Effect Tests から、回腸の部位の p 値が 0.0639 であるので、Lsmean のプロットを みると、真中の 2 と 3 が低めになっているが、ラテン方格で割り付けているので、処 置の差に対し影響は及ぼしていない。処置、G 薬の低用量は蒸留水と同様の EC50 と なり、中用量、高用量とほぼ直線的な明らかな増加とみなせる。

### 図 29 EC50 についての分散分析

### a) Response Emax2\_EC50

### Analysis of Variance

| Source   | DF | Sum of Squares | Mean Square | F Ratio  |
|----------|----|----------------|-------------|----------|
| Model    | 9  | 8.3623494      | 0.929150    | 36.5654  |
| Error    | 6  | 0.1524638      | 0.025411    | Prob > F |
| C. Total | 15 | 8.5910452      |             | 0.0001   |

#### b) REML Variance Component Estimates

| Random Effect  | Var Ratio    | Var Component | Std Error | 95% Lower | 95% Upper | Pct of Total |
|----------------|--------------|---------------|-----------|-----------|-----------|--------------|
| ID&Random      | 0.5015491    | 0.0127447     | 0.0190973 | 0.0024064 | 29.480978 | 33.402       |
| Residual       |              | 0.0254106     |           |           |           | 66.598       |
| Total          |              | 0.0381553     |           |           |           | 100.000      |
| -2 LogLikeliho | od = 9.65257 | 81            |           |           |           |              |

### c) Effect Tests

| Source    | Nparm | DF | DFDen | Sum of Squares | F Ratio  | Prob > F |        |
|-----------|-------|----|-------|----------------|----------|----------|--------|
| ID&Random | 4     | 3  | 6     | 0.1529362      | 2.0062   | 0.2147   | Shrunk |
| 部位        | 3     | 3  | 6     | 0.3202063      | 4.2004   | 0.0639   |        |
| 処置        | 3     | 3  | 6     | 7.8892069      | 103.4896 | <.0001   |        |

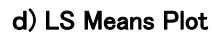

処置

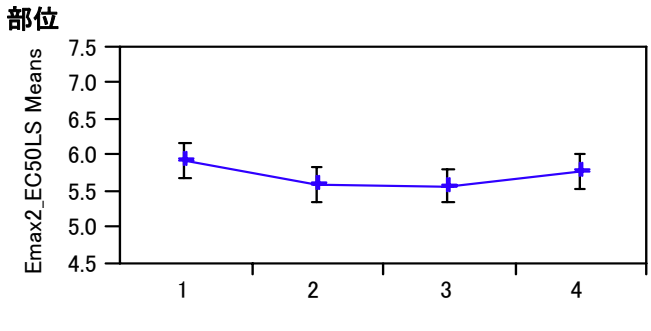

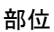

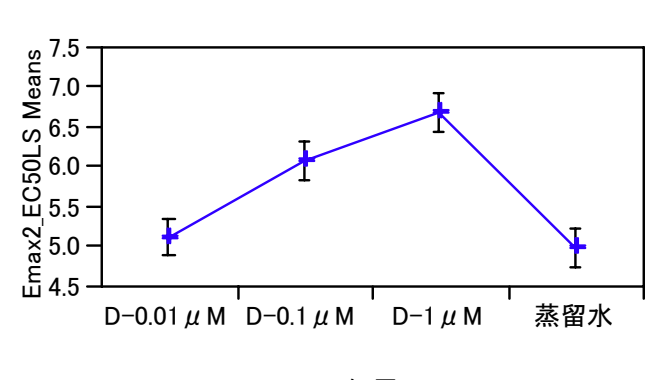

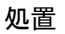

## 第6節 G 薬の用量反応

分散分析の結果から、16 標本の EC50 は、完全ランダム実験の結果として取り扱ってよいと結論される。そこで、蒸留水を除く 3 用量の EC50 について回帰直線を引くことにする。

図 30 用量反応直線

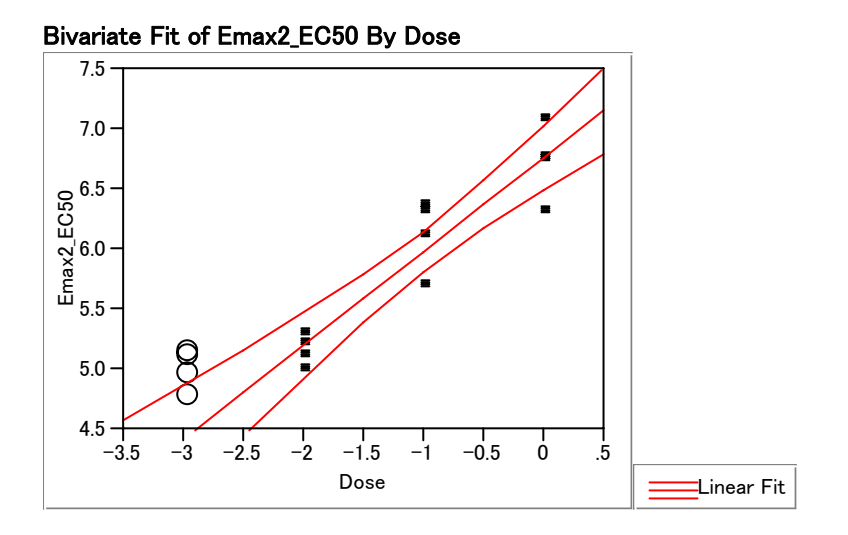

b) Linear Fit

Dose

Emax2\_EC50 = 6.7623448 + 0.7839957 Dose

0.7839957

| Lack Of Fit   |           |                |         |           |          |
|---------------|-----------|----------------|---------|-----------|----------|
| Source        | DF        | Sum of Squares | Mea     | an Square | F Ratio  |
| Lack Of Fit   | 1         | 0.08242394     |         | 0.082424  | 1.1957   |
| Pure Error    | 9         | 0.62042736     |         | 0.068936  | Prob > F |
| Total Error   | 10        | 0.70285130     |         |           | 0.3026   |
|               |           |                |         |           | Max RSq  |
|               |           |                |         |           | 0.8896   |
|               |           |                |         |           |          |
| Parameter Est | timates   |                |         |           |          |
| Term          | Estimate  | Std Error      | t Ratio | Prob> t   |          |
| Intercept     | 6.7623448 | 0.121007       | 55.88   | <.0001    |          |

0.093732

8.36

35

<.0001

図 31 生データから求めた EC50 とパーセント変換後の EC50 の比較

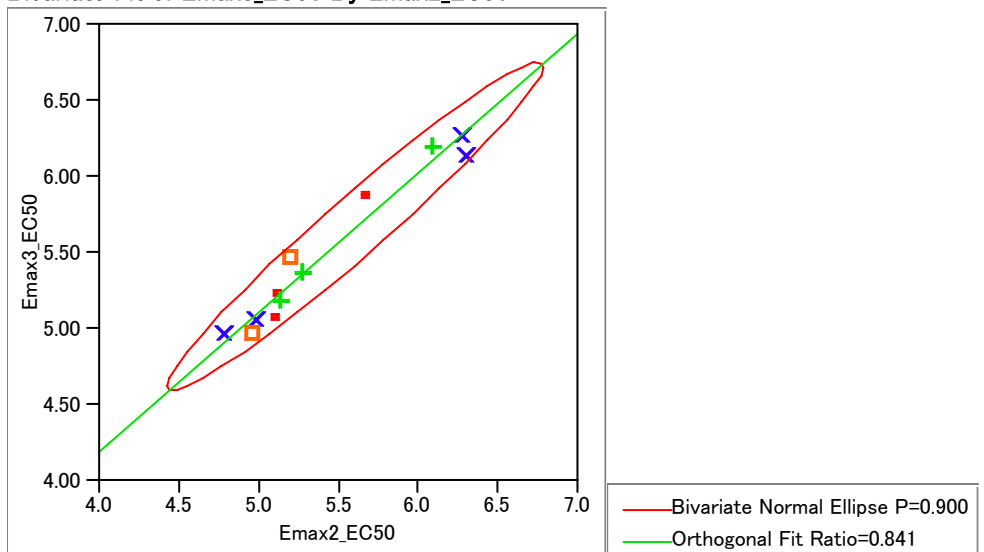

Bivariate Fit of Emax3\_EC50 By Emax2\_EC50

### **Orthogonal Regression**

| Variable   | Mean     | Std Dev  | Variance I | Ratio   | Correlation |
|------------|----------|----------|------------|---------|-------------|
| Emax2_EC50 | 5.610558 | 0.548945 | 0.84       | 1011    | 0.9722      |
| Emax3_EC50 | 5.673037 | 0.503419 |            |         |             |
| Intercept  | Slope    | LowerCL  | UpperCL    | Alpha   |             |
| 0.527783   | 0.917066 | 0.717568 | 1.172029   | 0.05000 |             |

# 第6章 ラテン方格

## 第1節 4×4のラテン方格の種類

表1で示されたラテン方格は、整理すると次のようである。

表 4 実験に用いた 4×4 のラテン方格

|   | 1 | 2 | 3 | 4 |
|---|---|---|---|---|
| 1 | А | В | С | D |
| 2 | В | С | D | А |
| 3 | С | D | А | В |
| 4 | D | А | В | С |

このラテン方格は、A、B、C、Dの順番を規則的にずらして作られている。行方向、 および列方向でバランスが取れているが、Aの右隣がかならずBとなり、その反対の 並びがないという欠点を持っている。表 5 のように一部を入れ替えてみよう。行方向、 および列方向でバランスもとれ、隣り合う A、B の順番もバランスが取れるようにな った。

### 表 5 改良した 4×4 のラテン方格

|   | 1 | 2  | 3 | 4  |
|---|---|----|---|----|
| 1 | А | В  | С | D  |
| 2 | В | €A | D | AC |
| 3 | С | D  | А | В  |
| 4 | D | AC | В | €A |

### 表 6 改良した 4×4 のグレコ・ラテン方格

|   | 1   | 2  | 3  | 4   |
|---|-----|----|----|-----|
| 1 | Αα  | Ββ | Сγ | Dδ  |
| 2 | Βδ  | Αγ | Dβ | С α |
| 3 | С β | Dα | Αδ | Βγ  |
| 4 | Dγ  | Сδ | Βα | Αβ  |

### 表 7 超グレコ・ラテン4×4のラテン方格

|   | 1      | 2   | 3      | 4    |
|---|--------|-----|--------|------|
| 1 | Ααζ    | Bβろ | Cγは    | Dδに  |
| 2 | Bδは    | AγK | D β \\ | Сαろ  |
| 3 | C β 12 | Dαは | Αδろ    | Βγζν |
| 4 | Dγろ    | Сδい | Bα に   | Aβは  |

## 第2節 良い実験計画とは

良い実験計画の条件は、因子間のバランスが取れていることである。別の言い方を をすれば、「互いに直交している」ことである。4×4のラテン方格のように各因子が4 水準である場合には、簡便的に「相関がゼロである」を条件にすることができる。

表 7 の超グレコ・ラテン方格と実験に用いた計画を含めて表 8 にデザイン行列と して整理した。それらの変数間の相関行列を 表 9 示す。これによると、超グレコ・ ラテン方格の変数(A, B, C, D, E)間の相関係数は、すべてゼロであるが、実際の実験 につかった変数 Z と C の間の相関は 0.6、Z と E では 0.4 となり、互いに直交している。

さらに詳細に見ると、Z と D の間は相関係数がゼロであるが、バランスが崩れている。 図 32 に示すように(A, B, C, D, E)間では、2 つの因子の組み合わせにより 16 個のデータが均一に配置されているが、Z と D の間では、不均衡となっている。

### 表 8 ラテン方格の試験デザイン行列

| No. | A:行 | B:列 | C:ABC | $D: \alpha\beta\gamma$ | E:いろは | Z:123 |
|-----|-----|-----|-------|------------------------|-------|-------|
| 1   | 1   | 1   | 1     | 1                      | 1     | 1     |
| 2   | 1   | 2   | 2     | 2                      | 2     | 2     |
| 3   | 1   | 3   | 3     | 3                      | 3     | 3     |
| 4   | 1   | 4   | 4     | 4                      | 4     | 4     |
| 5   | 2   | 1   | 2     | 4                      | 3     | 2     |
| 6   | 2   | 2   | 1     | 3                      | 4     | 3     |
| 7   | 2   | 3   | 4     | 2                      | 1     | 4     |
| 8   | 2   | 4   | 3     | 1                      | 2     | 1     |
| 9   | 3   | 1   | 3     | 2                      | 4     | 3     |
| 10  | 3   | 2   | 4     | 1                      | 3     | 4     |
| 11  | 3   | 3   | 1     | 4                      | 2     | 1     |
| 12  | 3   | 4   | 2     | 3                      | 1     | 2     |
| 13  | 4   | 1   | 4     | 3                      | 2     | 4     |
| 14  | 4   | 2   | 3     | 4                      | 1     | 1     |
| 15  | 4   | 3   | 2     | 1                      | 4     | 2     |
| 16  | 4   | 4   | 1     | 2                      | 3     | 3     |

(A, B, C, D, E) が超グレコ/ラテン方格、(A, B, Z) が実際の割り付け。

### 表 9 相関行列

|   | А | В | С   | D | Е   | F   |
|---|---|---|-----|---|-----|-----|
| А | 1 | 0 | 0   | 0 | 0   | 0   |
| В | 0 | 1 | 0   | 0 | 0   | 0   |
| С | 0 | 0 | 1   | 0 | 0   | 0.6 |
| D | 0 | 0 | 0   | 1 | 0   | 0   |
| Е | 0 | 0 | 0   | 0 | 1   | 0.4 |
| Ζ | 0 | 0 | 0.6 | 0 | 0.4 | 1   |

### 図 32 割付のバランスの良さ

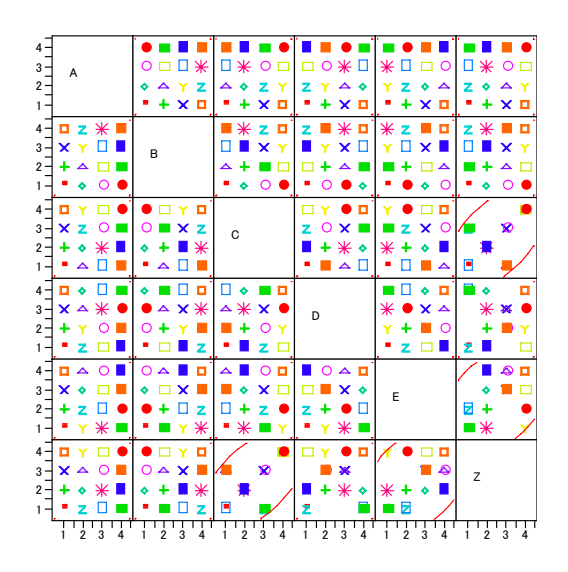

## 第3節 JMP で任意のラテン方格を作る

JMP には、実験デザインを作成する機能を持っている。その機能を使うと、超グレ コ・ラテン方格を容易に作成することができる。実際にはラテン方格であっても、こ の機能を使うことにより、性質の良いラテン方格を作ることができる。

図 33 JMP / DOE による3 因子4 水準の実験計画

| 🚸 JN         | 1P - DC      | )E           |              |                          |             |                 |               |                |       |                |                | _ 🗆 🗙 |
|--------------|--------------|--------------|--------------|--------------------------|-------------|-----------------|---------------|----------------|-------|----------------|----------------|-------|
| <u>F</u> ile | <u>E</u> dit | Tables       | <u>R</u> ows | <u>C</u> ols             | <u>D</u> OE | <u>A</u> nalyze | <u>G</u> raph | T <u>o</u> ols | ⊻iew  | <u>W</u> indov | v <u>H</u> elp |       |
| Di n         | IOF.         |              |              |                          |             |                 |               |                |       |                |                |       |
|              | ~C           |              |              |                          | _           |                 |               |                | _     |                |                |       |
| ll 🕌         | Uus          | tom De       | sign         |                          |             |                 |               |                |       |                |                |       |
|              | Resp         | onses        |              |                          |             |                 |               |                |       |                | _              |       |
| <b>  </b> •  | Fact         | ors          |              |                          | 1           | -               |               |                |       |                |                |       |
|              | Add          | Factor       |              | Remove                   | Add N       | Factors         | _1            |                |       |                |                |       |
|              | 1            | Varne        | R            | ole                      |             | Value           | s             |                |       |                |                |       |
|              | NA .         |              | 0            | Categorics<br>Categorics | al<br>si    | L1              | L2            |                | L3    | L4             |                |       |
|              | NC           |              | Ì            | Categorics               | al          | L1              | L2            |                | L3    | L4             |                |       |
|              |              |              |              |                          |             |                 |               |                |       |                |                |       |
| Ш.,          | <b>D</b> (1) |              |              |                          |             |                 |               |                |       |                |                |       |
|              | Defi         | ne Fact      | tor Go       | nstrair                  | nts         |                 |               |                |       |                |                |       |
| II 7         | Mode         | el           | -            |                          |             |                 |               | _              |       |                |                |       |
|              | Mair         | n Effects    | In           | iteraction               | ns 💌        | RSM             | Cross         | s _ F          | owers |                | Remove         | Term  |
|              | Intero       | ept          |              |                          |             |                 |               |                |       |                |                |       |
|              | B            |              |              |                          |             |                 |               |                |       |                |                |       |
|              | o            |              |              |                          |             |                 |               |                |       |                |                |       |
|              | option       | al item      |              |                          |             |                 |               |                |       |                |                |       |
|              |              |              |              |                          |             |                 |               |                |       |                |                |       |
|              |              |              |              |                          |             |                 |               |                |       |                |                |       |
| ÷            | Desi         | gn Gen       | eratio       | n                        |             |                 |               |                |       |                |                |       |
|              | Number       | ofRuns:      |              | 16                       |             |                 |               |                |       |                |                |       |
|              | C Min        | imum<br>bult |              | 10                       |             |                 |               |                |       |                |                |       |
|              | C Dor        | npromise     |              | 32                       |             |                 |               |                |       |                |                |       |
|              | C Grid       | ł.           |              | 64                       |             |                 |               |                |       |                |                |       |
|              | C Use        | r Specifie   | d            | •                        |             |                 |               |                |       |                |                |       |
|              | Mak          | e Design     |              |                          |             |                 |               |                |       |                |                |       |
| Ready        |              |              |              |                          |             |                 |               |                | Γ     |                | NUM            |       |

### 図 34 作成された試験デザイン

| 🚸 JMP - Custom Design                                               |                             |                 |                 |                |                          | _ 🗆 × |  |  |
|---------------------------------------------------------------------|-----------------------------|-----------------|-----------------|----------------|--------------------------|-------|--|--|
| <u>F</u> ile <u>E</u> dit <u>T</u> ables <u>Rov</u><br><u>H</u> elp | ws <u>C</u> ols <u>D</u> OE | <u>A</u> nalyze | : <u>G</u> raph | T <u>o</u> ols | <u>V</u> iew <u>W</u> ir | ndow  |  |  |
| 🛃 Custom Design                                                     |                             |                 |                 |                |                          | _ 🗆 🗵 |  |  |
| Custom Design                                                       | •                           | A               | в               | С              | Y                        |       |  |  |
| <ul> <li>Model</li> </ul>                                           | 1                           | L3              | L1              | L4             |                          | •     |  |  |
|                                                                     | 2                           | L4              | L3              | L1             |                          | •     |  |  |
|                                                                     | 3                           | L1              | L3              | L4             |                          | •     |  |  |
| Columns (4/0)                                                       | 4                           | L1              | L1              | L2             |                          | •     |  |  |
| N A                                                                 | 5                           | L3              | L3              | L2             |                          | •     |  |  |
| N B                                                                 | 6                           | L4              | L4              | L2             |                          | •     |  |  |
|                                                                     | 7                           | L3              | L2              | L3             |                          | •     |  |  |
| l a Y                                                               | 8                           | L1              | L4              | L3             |                          | •     |  |  |
|                                                                     | 9                           | L4              | L1              | L3             |                          | •     |  |  |
|                                                                     | 10                          | L3              | L4              | L1             |                          | •     |  |  |
|                                                                     | 11                          | L2              | L2              | L2             |                          | •     |  |  |
|                                                                     | 12                          | L2              | L3              | L3             |                          | •     |  |  |
| ▼ Bows                                                              | 13                          | L2              | L1              | L1             |                          | •     |  |  |
| All Dama 15                                                         | 14                          | L4              | L2              | L4             |                          | •     |  |  |
| All KOWS 10<br>Selected 0                                           | 15                          | L2              | L4              | L4             |                          | •     |  |  |
| Excluded 0                                                          | 16                          | L1              | L2              | L1             |                          | •     |  |  |
| Hidden O                                                            |                             |                 |                 |                |                          | -     |  |  |
| Labelled O                                                          | 1                           |                 |                 |                |                          |       |  |  |
| Ready NUM //                                                        |                             |                 |                 |                |                          |       |  |  |

### 図 35 ラテン方格状に並べ換えた実験計画

| 🚸 JMP - Untitled 7                             |              |              |             |                          |                            |                   |                           | _ 🗆 🗵 |
|------------------------------------------------|--------------|--------------|-------------|--------------------------|----------------------------|-------------------|---------------------------|-------|
| <u>File E</u> dit <u>T</u> ables               | <u>R</u> ows | <u>C</u> ols | <u>D</u> OE | <u>A</u> nalyze <u>i</u> | <u>G</u> raph T <u>o</u> o | ls <u>V</u> iew ⊻ | <u>M</u> indow <u>H</u> e | elp   |
| 📓 Untitled 7                                   |              |              |             |                          |                            |                   |                           |       |
| <ul> <li>Untitled 7</li> <li>Source</li> </ul> | <b>\$</b>    | -            | A           | L1                       | L2                         | L3                | L4                        |       |
| ◆ Source                                       |              | 1            | L1          | L2                       | L1                         | L4                | L3                        |       |
| Columns (5 (0)                                 |              | 3            | L2<br>L3    | L4                       | L2<br>L3                   | L3<br>L2          | L4<br>L1                  |       |
| - Coldmins (070)                               |              | 4            | L4          | L3                       | L4                         | L1                | L2                        |       |
| Rows<br>All Rows 4                             | _            |              |             |                          |                            |                   |                           |       |
| Selected 0                                     | 4            |              |             |                          |                            |                   |                           |       |
| Ready NUM //                                   |              |              |             |                          |                            |                   |                           |       |